# Pr,bechichi walid

IHS & Information Handling Services

Eviews Econometric views

*Presentation* 2025 / 2024

**EVIEWS GUIDE TO ACCOMPANY** 

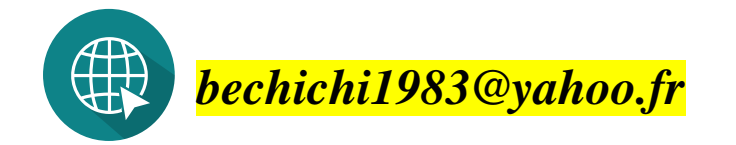

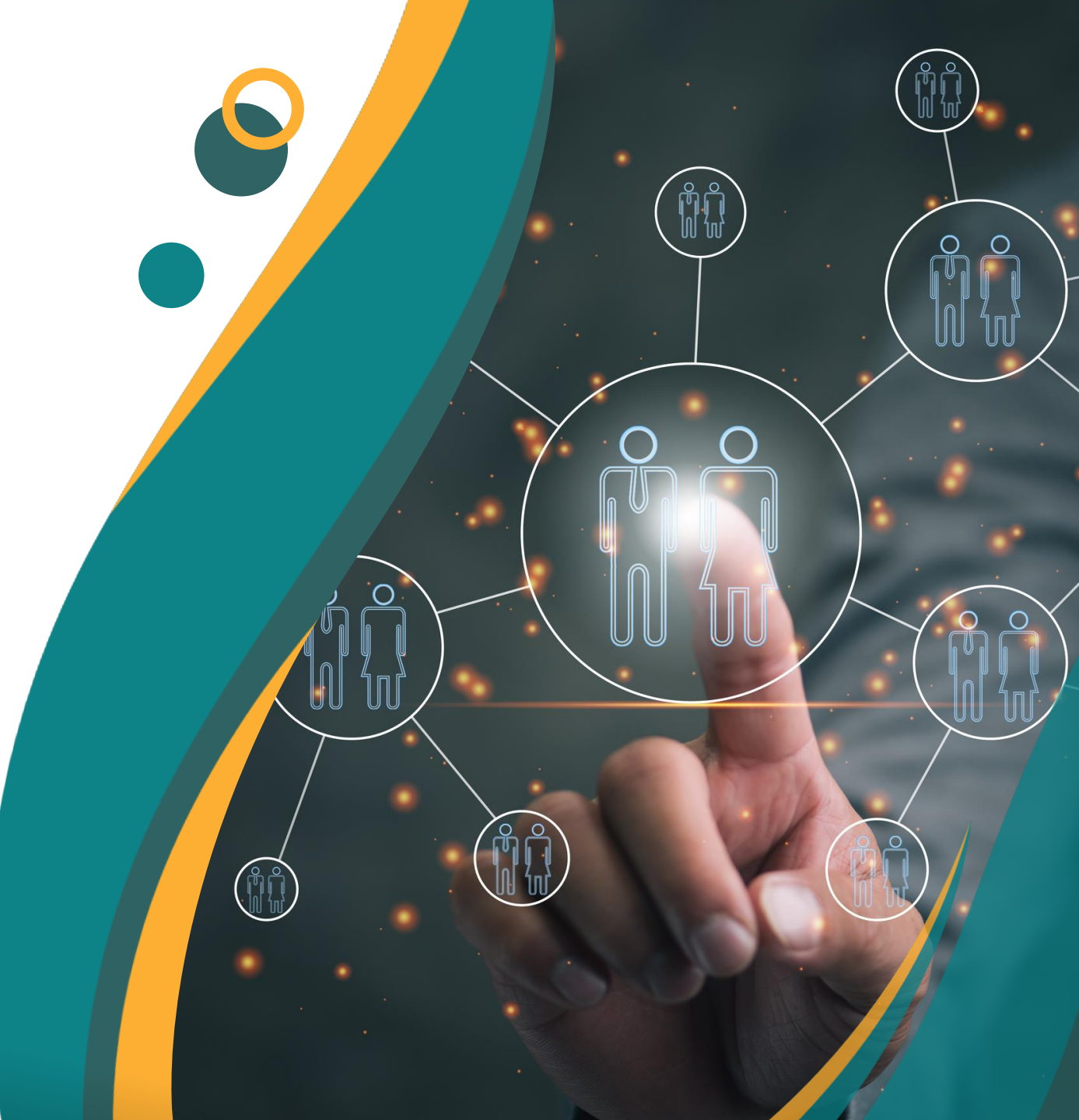

# الاستان الإنبار

### الرسومات البيانية

### نقوم باستيراد ملف جديد حتى نتمرن اكثر على استيراد الملفات وذلك للقيام بالرسومات البيانية

بعد ان تم التعرف على كيفيه استيراد البيانات وكيفيه عرضها وكيفيه القيام بنسخها ولصقها وتحديد طبيعها سوف نتعرف الان على كيفيه القيام برسم البيانات سواء كانت بيانات عاديه او سلاسل زمنيه مع العلم ان السلاسل الزمنيه الشهريه تختلف في الدراسه او في الرسومات الثمن الزمنيه السنويه وذلك بان لديها رسومات موسميه وهذا ما سوف نشاهده في دراسه الرسم البياني

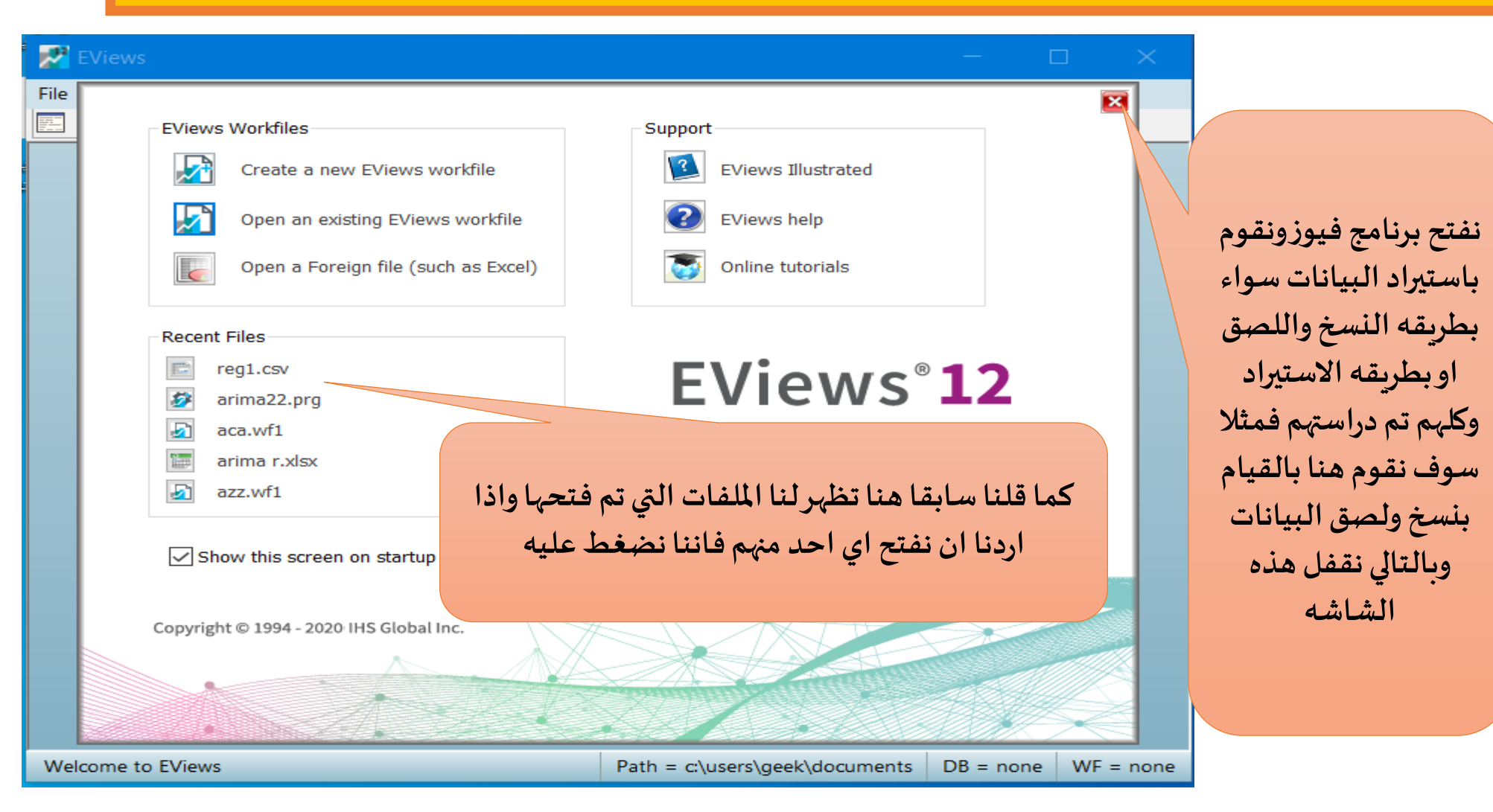

الرسومات البيانية نقوم باستيراد ملف جديد حتى نتمرن اكثر على استيراد الملفات وذلك للقيام بالرسومات البيانية

|          |                                                              | طبيعه الحال هذا هو     |
|----------|--------------------------------------------------------------|------------------------|
|          |                                                              | لملف الذي سوف نقوم     |
|          |                                                              | استيراد بيانات منه وهو |
|          |                                                              | لف اكسال واسمه         |
| X        |                                                              | سيد اكس ا مع العلم     |
| -20-20-4 |                                                              | نه سوف يتم وضع         |
| ezexij   | Type : Microsoft Excel 97-2003 Worksheet<br>Taille : 55,5 Ko | إبط لكل البيانات التي  |
|          | Modifié le : 07/01/2025 11:51                                | م استخدامها في         |
|          |                                                              | لموضوع او في هاته      |
|          |                                                              | لامثله                 |

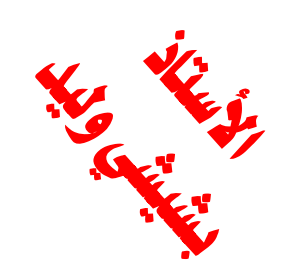

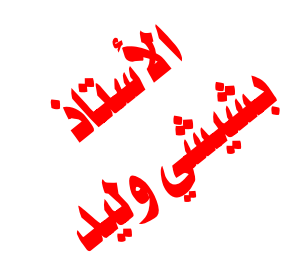

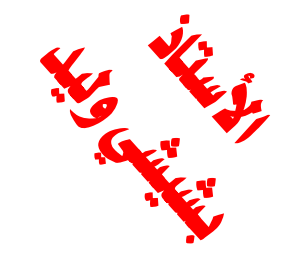

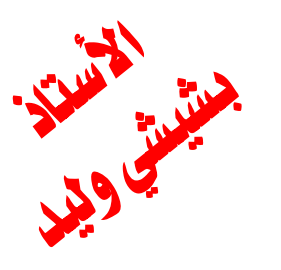

| الرسبة مات البيانية                                  |
|------------------------------------------------------|
|                                                      |
| نقه و باستير اد ملف جديد جتي نتمرن اکثر علي استير اد |
|                                                      |
| الملفات وذلك للقبام بالرسبومات البيانية              |
|                                                      |

|      | File  | Home                         | Insert P        | age Layout                      | Formulas D                  |
|------|-------|------------------------------|-----------------|---------------------------------|-----------------------------|
|      | Paste | K Cut<br>Copy →<br>Kormat Pa | Time<br>inter B | es New Ro - 1<br>I <u>U</u> - E | 2 • A A<br>• 🔗 • <u>A</u> • |
|      | A1    | Clipboard                    |                 | $\checkmark$ $f_x$              | Y                           |
|      |       | А                            | В               | C                               | . 1                         |
|      | 1     | Y                            | X1              | X                               | 2                           |
|      | 2     | 12                           | 7               | 48                              | 3                           |
|      | 3     | 21                           | 9               | 4(                              |                             |
|      | 4     | 24                           | 11              | 18                              | 3                           |
|      | 5     | 24                           | 12              | 28                              | 3                           |
|      | 6     | 13                           | 7               | 40                              |                             |
|      | 7     | 17                           | 9               | 32                              | 2                           |
| 1.   | 8     | 21                           | 12              | 3                               | 1                           |
| ×. ¥ | 9     | 26                           | 14              | 24                              | 1                           |
|      | 10    | 31                           | 19              | 22                              | 2                           |
| Ger  | 11    | 30                           | 21              | 2:                              | 5                           |
|      | 12    |                              |                 |                                 | 4                           |
| ~    |       |                              |                 |                                 |                             |

| قمنا الان بفتح ملف الاكسال    |
|-------------------------------|
| حتى نشاهد البيانات التي       |
| يحتوي عليها ملف الاكسال       |
| وهي ثلاث متغيرات              |
| X1-X2-Y                       |
| مع العلم ان ۲ هو عباره عن     |
| متغیر تابع وX1-X2 متغیرات     |
| مستقله كما نلاحظ هنا انه لا   |
| وجود للتعريف السنوات          |
| ولذلك ينبغي علينا ان نقوم اما |
| بادراج السنوات او الاشهر او   |
| كذا آذا كانت البيانات هي      |
| سلسله زمنيه                   |

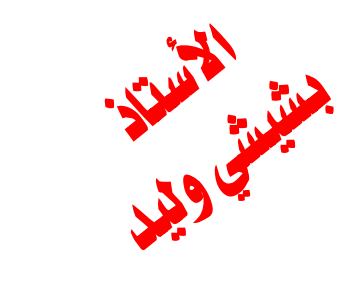

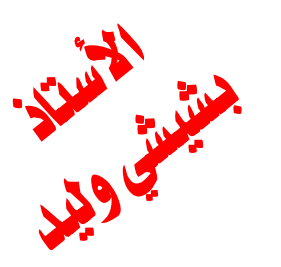

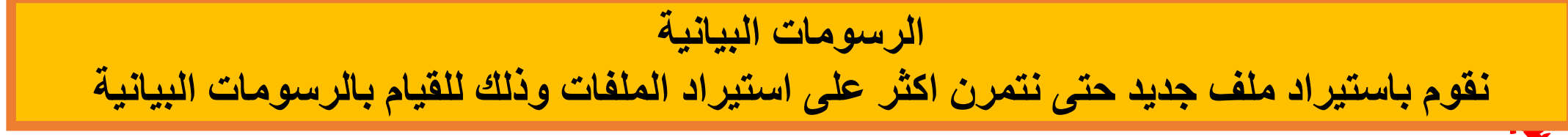

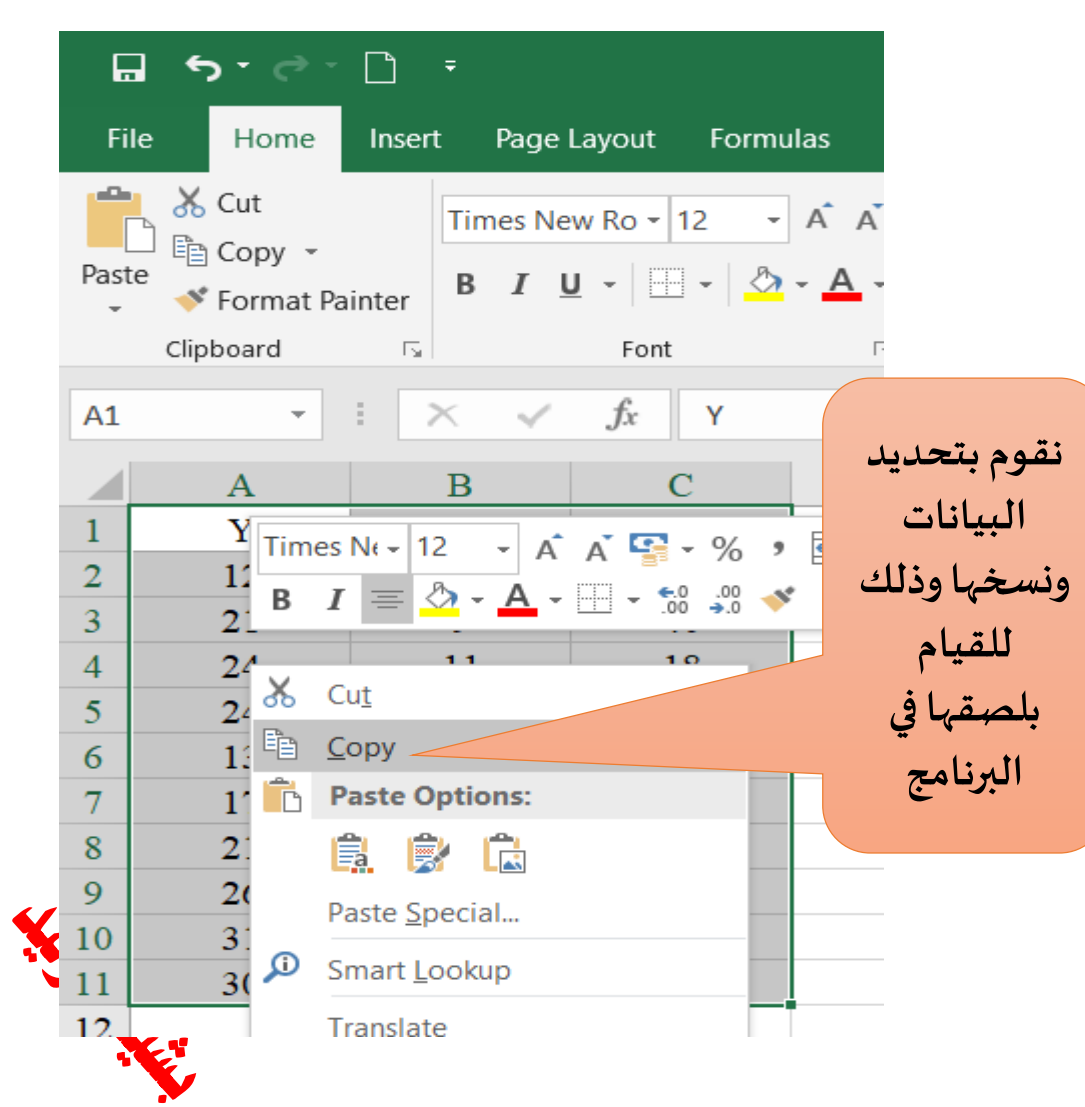

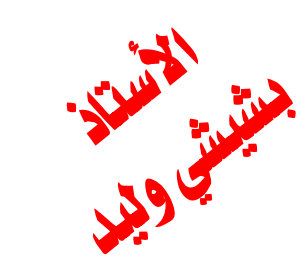

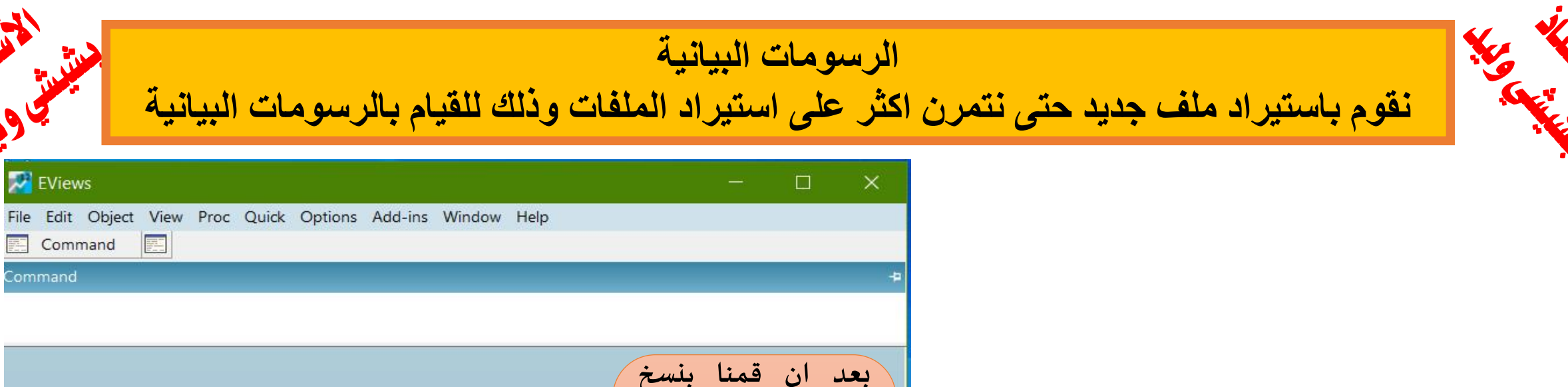

|                       | بنسخ | ، فمنا     | بعد از   |
|-----------------------|------|------------|----------|
|                       | ملف  | ، من       | البيانات |
|                       | الى  | نذهب       | اکسال    |
|                       | لمصق | ثم نقوم ب  | البرنامج |
| New                   | هو   | ، کما      | البيانات |
| Open<br>Porto         |      | في النافذه | موضح     |
| Paste as new Workfile |      | <u> </u>   |          |
| Cancel                |      |            |          |
|                       |      |            |          |
|                       |      |            |          |
|                       |      |            |          |
|                       |      |            |          |
|                       |      |            |          |

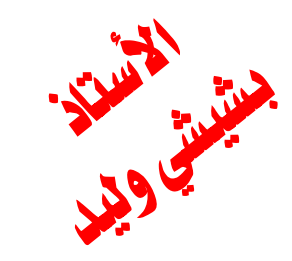

نقوم باستيراد ملف جديد حتى نتمرن اكثر على استيراد الملفات وذلك للقيام بالرسومات البيانية

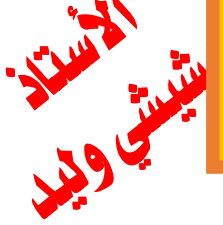

Reading data...

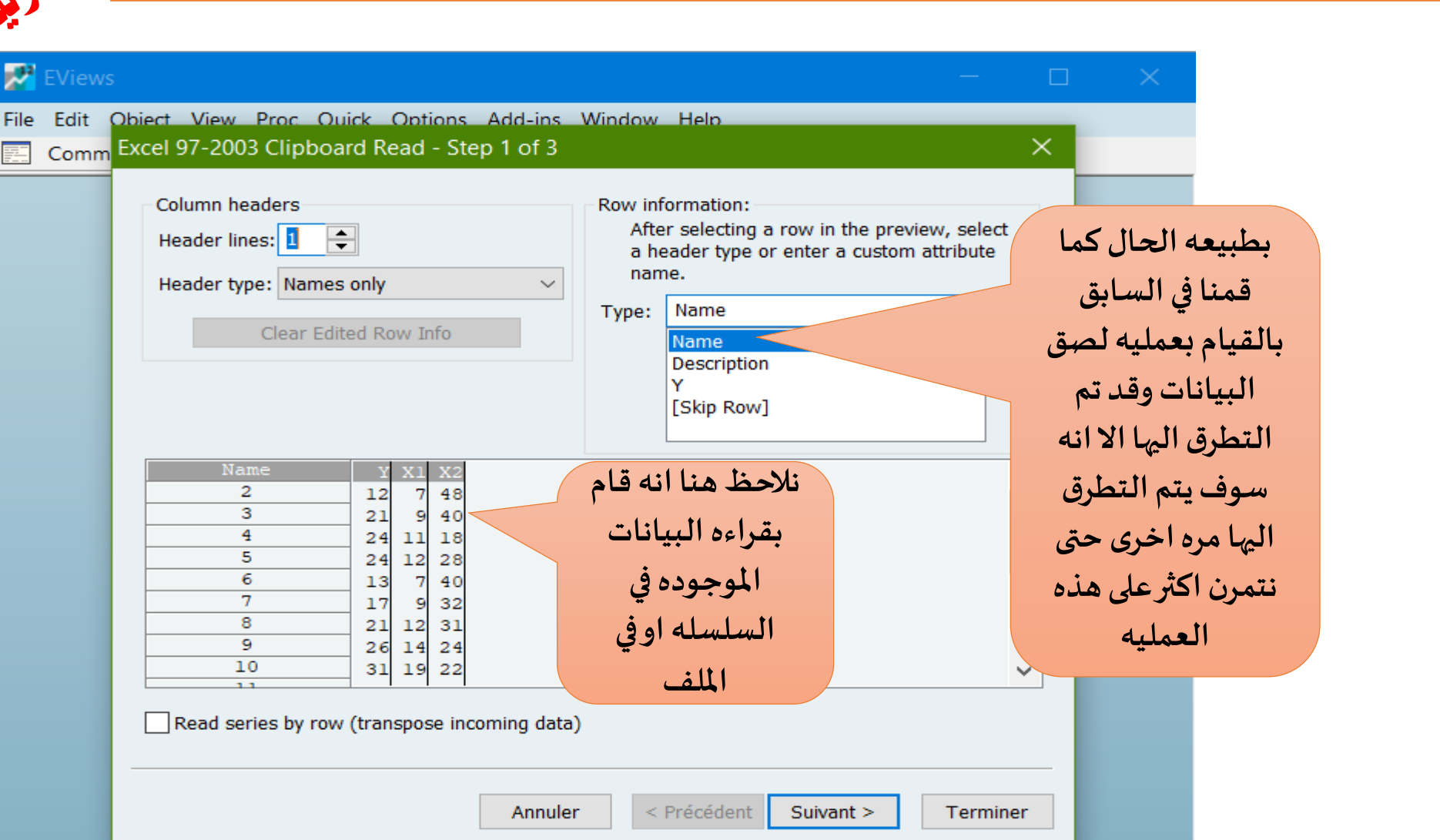

Path = c:\users\geek\documents

DB = none

WF = none

Sec. T

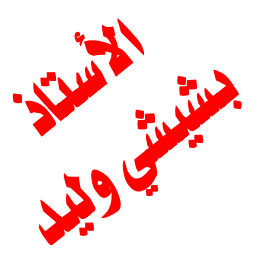

EViews File Edit

Reading data...

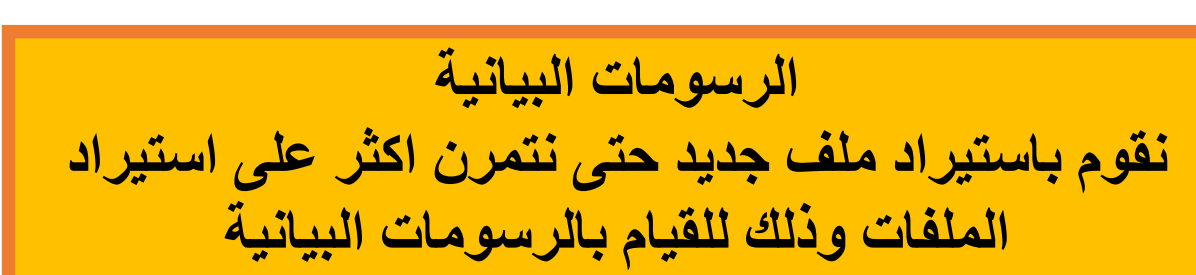

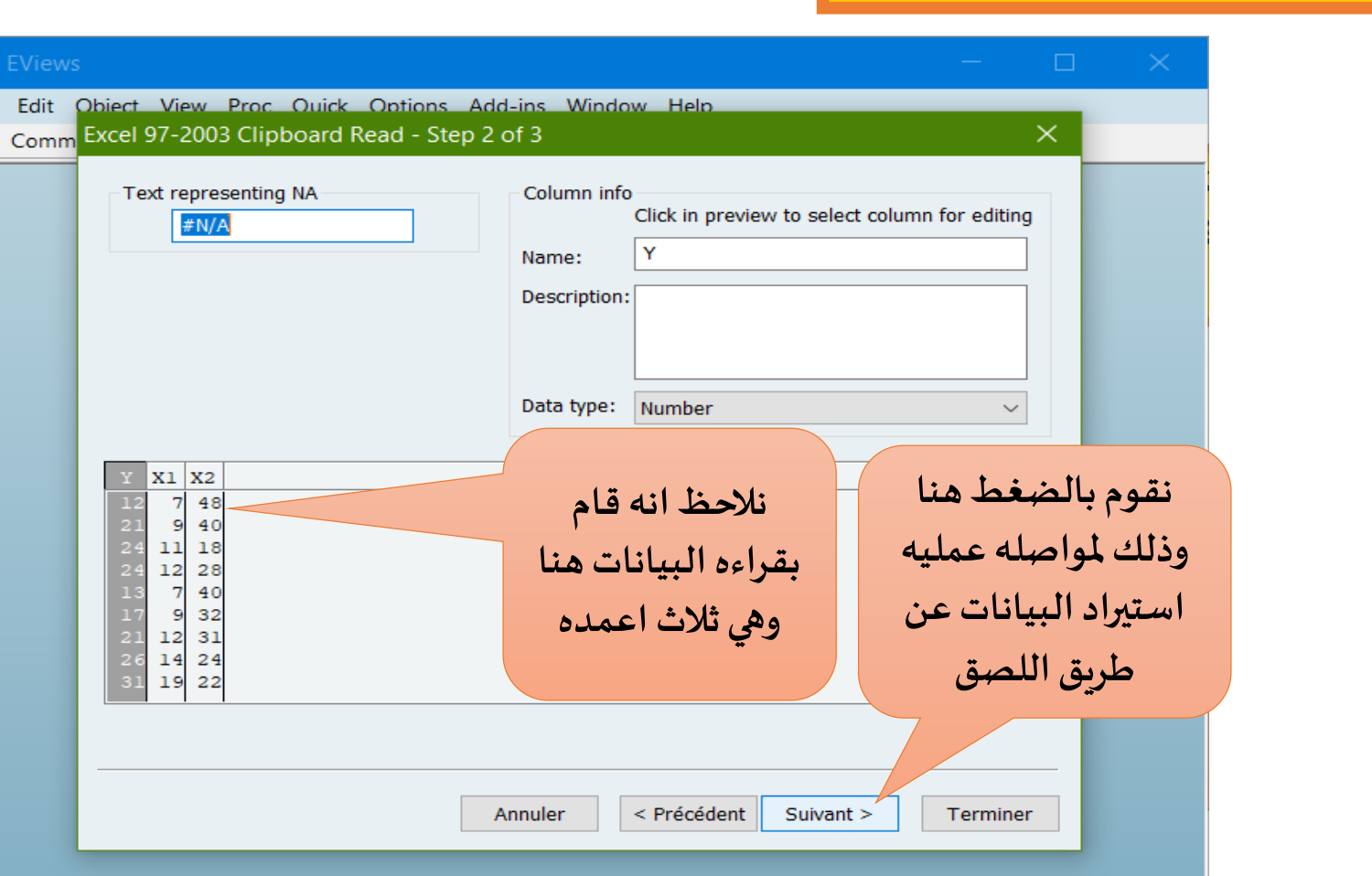

Path = c:\users\geek\documents

DB = none

WF = none

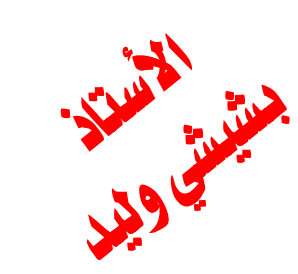

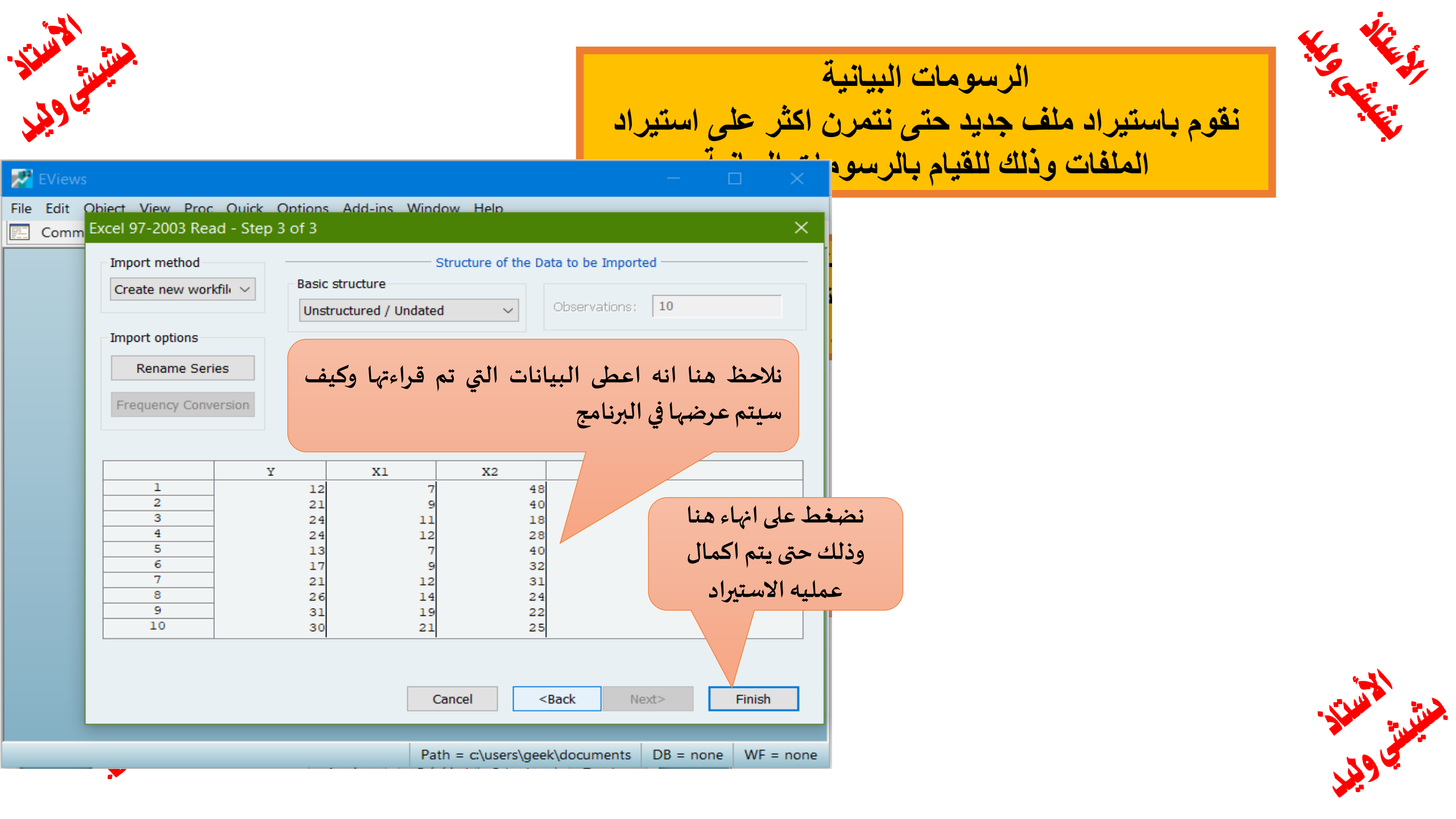

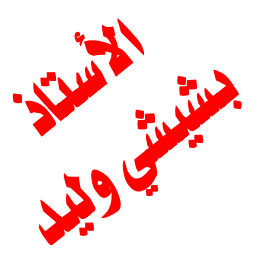

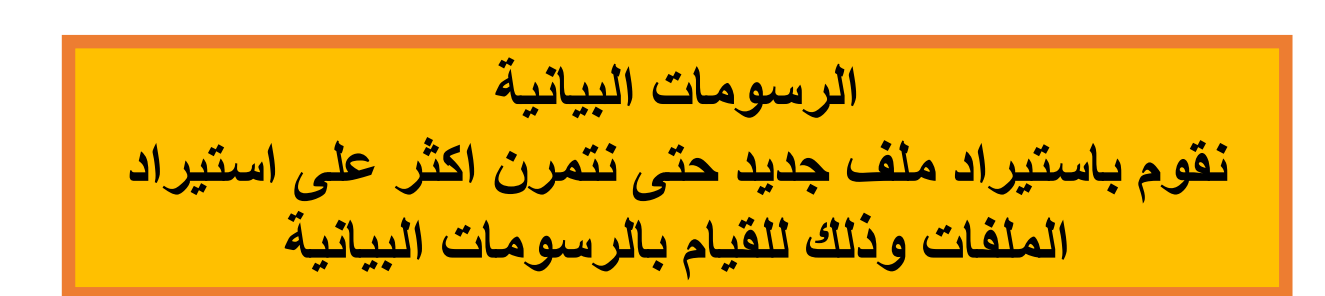

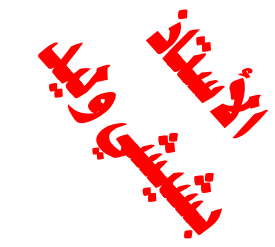

| 🛃 EV   | iews -                                                                                                    | — с      | ⊐ ×       |
|--------|----------------------------------------------------------------------------------------------------|----------|-----------|
| File E | dit Object View Proc Quick Options Add-ins Window Help                                                                                                    |          |           |
| C E    | ommand 🔚                                                                                                    |          |           |
|        | Mommand          Workfile: UNTITLED         View Proc Object       Save Snapshot Freeze Details+/- Show Fetch Store Delete Genr Sample         Range: 1 10 10 obs       Filter: *         Sample: 1 10 10 obs       Order: Name         C       Fresid         X1       Y         X2       y         Y       y         Ithtak       Lise and runurgular         Lise and runurgular       Lise and runurgular         Lise and runurgular       Lise and runurgular         Lise and runurgu |          |           |
|        |                                                                                                    |          |           |
|        | \ Ilinatiat - at / Name Dama /                                                                                                    |          |           |
|        | Path = c:\users\geek\documents DB                                                                                                    | 3 = none | WF = none |

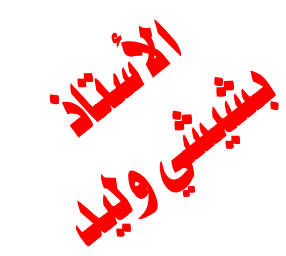

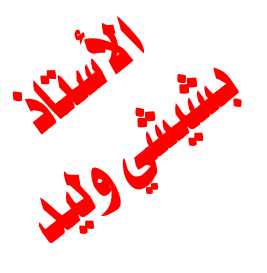

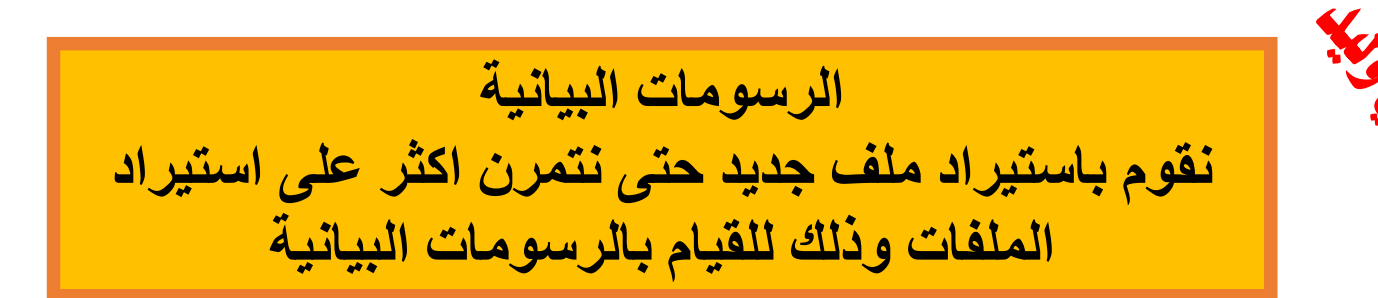

| EViews                                                                                               | EViews                                                                                                | - 🗆 X                          |
|----------------------------------------------------------------------------------------------------|----------------------------------------------------------------------------------------------------|--------------------------------|
| File Edit Object View Proc Quick Options Add-ins Window Help                                         | حتى نصوم بالرسم نحدد<br>Edit Object View Proc Quick Options Add-ins Window                            | / Help                         |
| Command E                                                                                            | مراجع المتغير الذي نريد ان نرسم له 📰                                                                  |                                |
| Workfile: UNTITLED                                                                                   | Work Series: Y Workfile: UNTITLED::Untitled على                                                       |                                |
| View Proc Object Save Snapshot Freeze Details+/- Show Fetch Store Delete Gen<br>Range: 1.10,, 10 obs | View Proc Object Properties Print Name Freeze                                                         | Default V Options Sample An    |
| Sample: 1 10 10 obs Org                                                                              | Range:                                                                                                |                                |
|                                                                                                    | open as الى هذا الاختيار open as الى هذا الاختيار و                                                   |                                |
| $\overrightarrow{\mathbf{v}} x1$ $\overrightarrow{\mathbf{v}} x2$                                    | as line الذي ينقلنا الى as line الذي ينقلنا ال                                                        |                                |
| Open                                                                                                 | عند عند graph مع العلم ان هذه                                                                         |                                |
| Open as as Spreadsheet                                                                               | à taià la 17: dautati                                                                                 |                                |
| Preview F9 as Line Graph as Histogram and Stats                                                      | الطريفة كجاها فتقط ي                                                                                  |                                |
| Copy Ctrl+C do Histogram and State                                                                   |                                                                                                    |                                |
| Paste Ctrl+V                                                                                         | <sup>16</sup> النسخة 12 والنسخة 12 اما                                                                |                                |
| Paste Special                                                                                        |                                                                                                    |                                |
| Fetch from DB                                                                                        | في اللسح القديمة لا نجد                                                                               |                                |
| Update Ctrl+F5                                                                                       | هذه الطريقة وسوف نتطرق<br>1 2 3 4 5                                                                   | 6 7 8 9 10                     |
| Store to DB                                                                                          |                                                                                                    |                                |
| Export to file                                                                                       | مختر الماليا الماليان من                                                                              |                                |
| Manage Links & Formulae                                                                              | ينبتق لنا الرسم التالي للمتعير 🚽 النسخ القديمه                                                        | وبعد الضعط علىas line graph    |
| Rename Path = c:\users\geek\documents                                                                | ، اکثر من متغرب في شکل واحد معلم من متغرب في شکل واحد معلم من متغرب في شکل واحد معلم معلم معلم معلم م | الذي تم تظليله وبمكننا إن نرسه |
| Delete                                                                                               |                                                                                                    |                                |
|                                                                                                    |                                                                                                    | Salus listing and as           |

الرسومات البيانية نقوم باستیراد ملف جدید حتی نتمرن اکثر علی استیراد الملفات وذلك للقيام بالرسومات البيانية

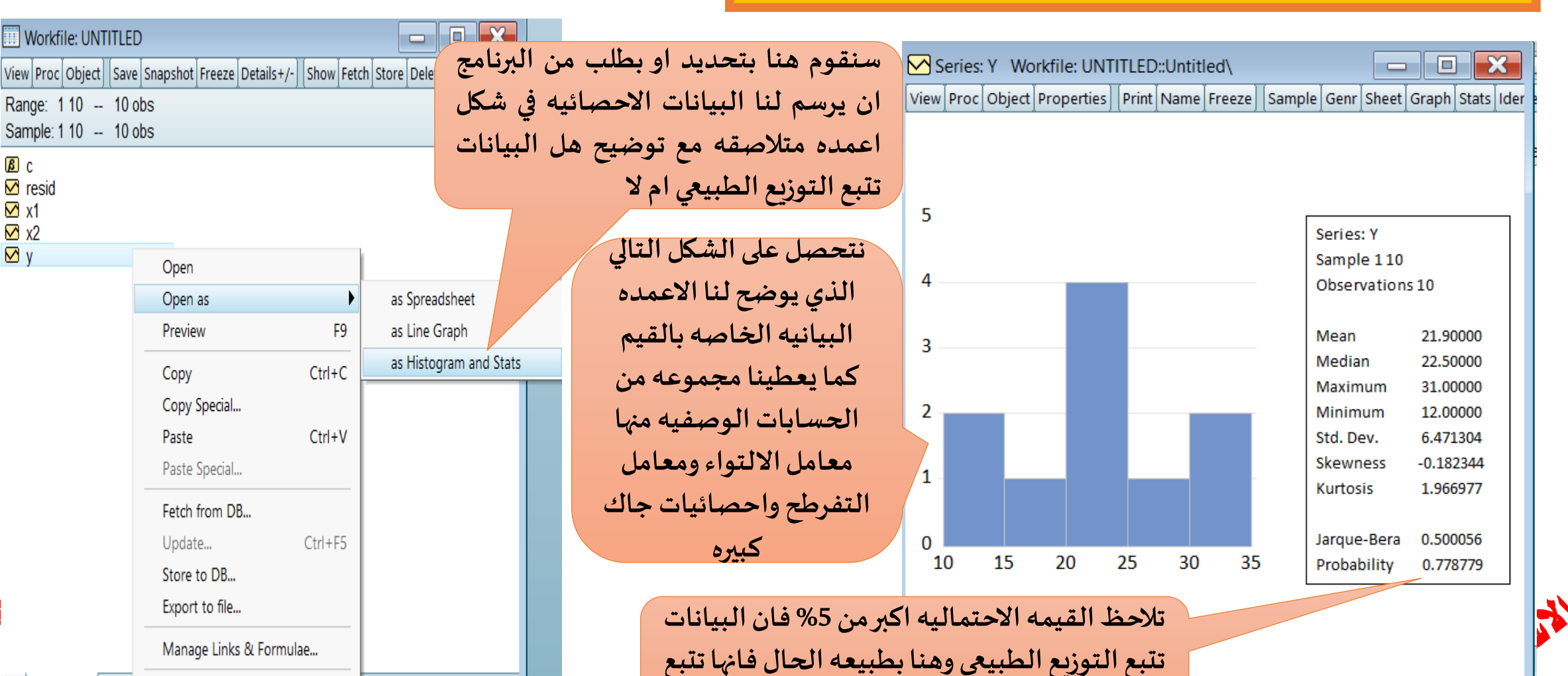

التوزيع الطبيعي

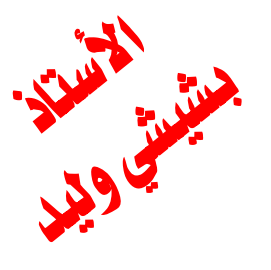

ß C

M resid 🗹 x1

⊠ x2

Untitled ( New

Rename..

Delete

🗹 y

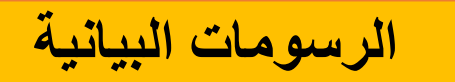

# نقوم باستيراد ملف جديد حتى نتمرن اكثر على استيراد الملفات وذلك للقيام بالرسومات البيانية

نلاحظ هنا كيف ان البرنامج يفتح لنا اكثر منافذه في النافذه الاساسيه لذلك يجب ان نعرف ان في برنامج فيوز لا توجد لدينا نافذه واحده بل لدينا عدد من وكنا في تختص بامر معين فمثلا هنا النافذه الاولى تختص بالمتغيرات والنافذه الثانيه خصصت للرسم البياني للمتغير y

File Edit Object View Proc Quick Options Add-ins Window Help

Command

| Workfile: UNTITLED                                   |            | Serie:                | s: Y Wor | kfile: UN |       | :Untitled | I\<br>0070 Son |                                                                                                    |                                                                                         |
|------------------------------------------------------|------------|-----------------------|----------|-----------|-------|-----------|----------------|----------------------------------------------------------------------------------------------------|-----------------------------------------------------------------------------------------|
| Range: 1 10 10 obs<br>Sample: 1 10 10 obs            | Filter: *  | [View]PIO             |          | Propertie | STAND | Name      | eezejjsan      | ubie / Geni / Sheer / G                                                                                              | 5raph_stats_ide                                                                         |
| Sample. 110 10 005<br>Ø resid<br>Ø x1<br>Ø x2<br>Ø y | Cider Name | 5<br>4<br>3<br>2<br>1 |          |           |       |           |                | Series: Y<br>Sample 110<br>Observations<br>Mean<br>Median<br>Maximum<br>Minimum<br>Std. Dev.<br>Skewness<br>Kurtosis | 10<br>21.90000<br>22.50000<br>31.00000<br>12.00000<br>6.471304<br>-0.182344<br>1.966977 |
|                                                      |            | 0<br>10               | 15       | 20        | 25    | 30        | 35             | Jarque-Bera<br>Probability                                                                                           | 0.500056<br>0.778779                                                                    |
| Untitled / New Page /                                |            |                       |          |           |       |           |                |                                                                                                    |                                                                                         |

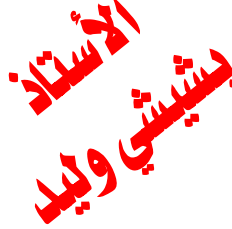

# نقوم باستيراد ملف جديد حتى نتمرن اكثر على استيراد الملفات وذلك للقيام بالرسومات البيانية

قد يعاني الطالب هنا ولا يعرف كيف يعود لي البيانات او كيف يقوم باظهار البيانات من خلال نافذه الرسم ولذلك حتى نتمكن من اظهار البيانات فاننا نذهب الى النافذه التي فيها الرسم ونضغط على view ثم نضغط على SpreadSheet فتظهر لنا البيانات الخاصه بالمتغير كما هو موضح في الاشكال الثلاثه

| Series: Y Workfile: UNTITLED::Untitled                                                                | Series: Y Workfile: UNTITLED::Untitled\                                                                                                    |                     |
|----------------------------------------------------------------------------------------------------|----------------------------------------------------------------------------------------------------|---------------------|
| View Proc Object Properties Print Name Freeze Sample Genr Sheet Graph Stats                           | View Proc Object Properties Print Name Freeze Sample Genr Sheet Graph Stats Ider                                                                                                    | Sort Edit+/- Smpl+, |
| 5<br>5<br>4<br>3<br>4<br>4<br>3<br>4<br>5<br>5<br>5<br>5<br>5<br>5<br>5<br>5<br>5<br>5<br>5<br>5<br>5 | SpreadSheet         Graph         Descriptive Statistics & Tests         One-Way Tabulation         Duplicate Observations         Correlogram         Long-run Variance         Unit Root Tests         Mean 21,9000         Mean 21,90000         Median 22,50000         Maximum 31,0000         Minimum 12,00000         Std. Dev. 6,471304         Skevness -0.182344         Kurtosis 1,966977         Jarque-Bera 0,500056         Probability 0,778779 |                     |
|                                                                                                    |                                                                                                    |                     |

نقوم باستيراد ملف جديد حتى نتمرن اكثر على استيراد الملفات وذلك للقيام بالرسومات البيانية

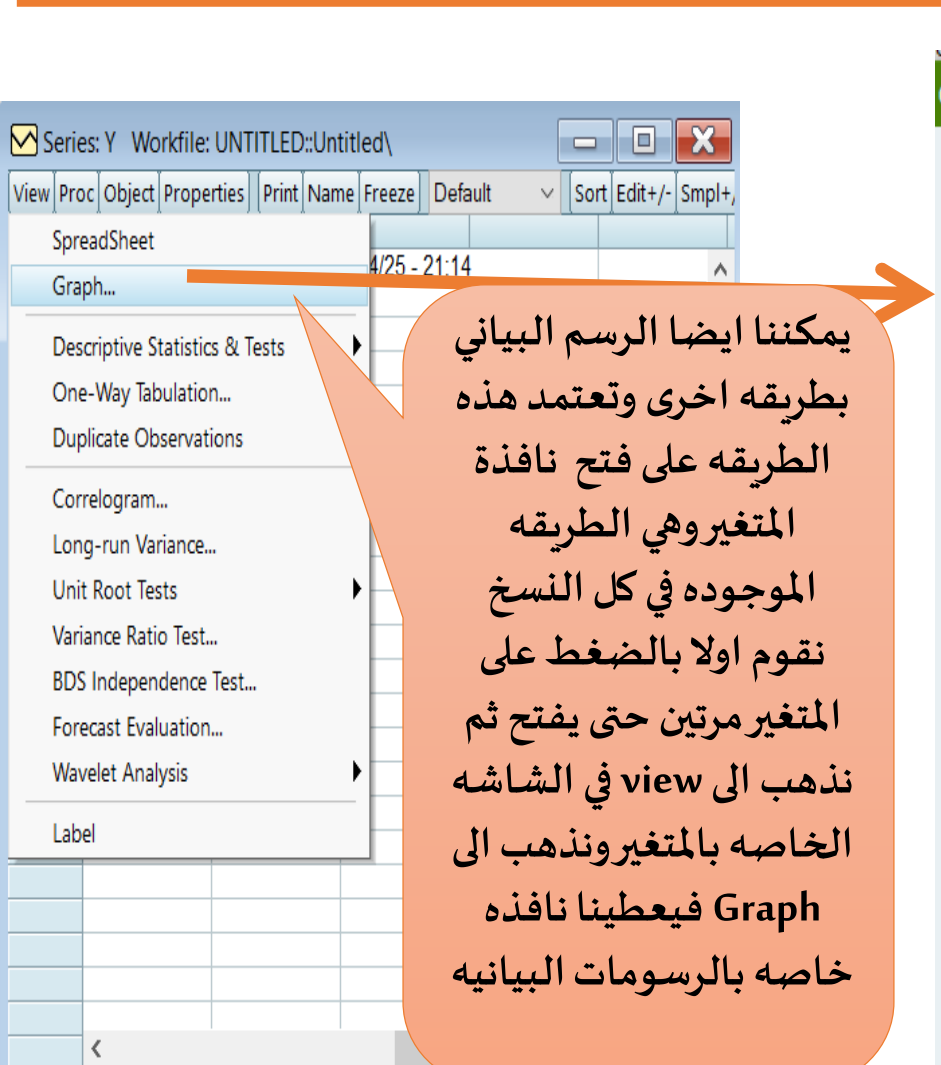

#### Graph Options

#### Option Pages Graph Type Basic type 🗄 Frame & Size Axes & Scaling 🕂 Legend Graph Elements Quick Fonts -Templates & Objects

Undo Page Edits

Graph type General: Basic graph Specific: Line & Symbol Bar Spike Area Dot Plot Distribution Ouantile - Ouantile

Boxplot

Raw data Graph data:

 $\sim$ 

 $\sim$ 

Normal - obs axis on bottom Orientation:

None

Axis borders:

Details

Multiple series; Single graph

نستطيع من هنا ان نحدد نوعيه الرسم الذي نربد رسمه وهي متعدده كملاحظه تختلف الرسومات هنا حسب طبيعه السلسله الزمنيه مع العلم اننا في هذا المثال لم نحدد له ان البيانات التي لدينا عباره عن سلسله زمنيه بل هو يقراها في شكل مشاهدات مرتبه فقط

> OK Cancel

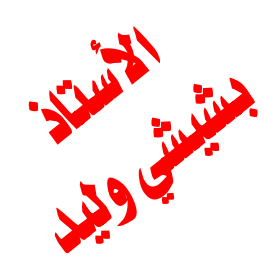

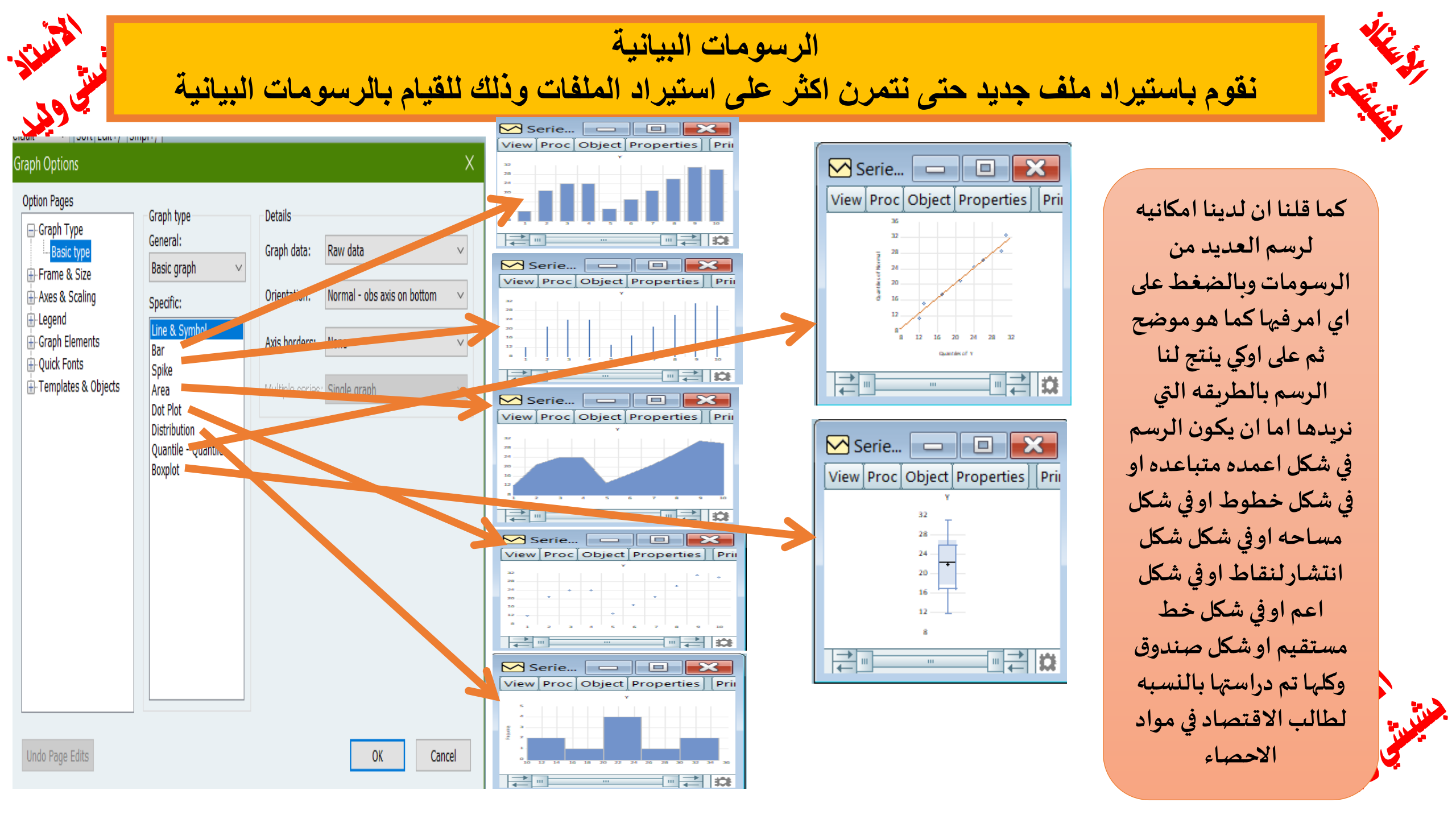

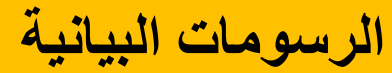

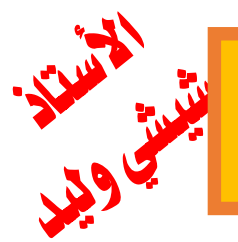

نقوم باستيراد ملف جديد حتى نتمرن اكثر على استيراد الملفات وذلك للقيام بالرسومات البيانية

لرسم اكثر من متغير في منحنى واحد نقوم بتحديد المتغيرات ولابد ان نراعي ان الترتيب الذي نحدد به المتغيرات هو الذي سوف يظهر لنا عند فتح الملف,

| Workfile: UNTITLED                      |                                                      |               |                                                 |                                                          | G Grou           | up: UNTITLED Wor    | kfile: UNTITLED::    | Untitled             |                      |
|-----------------------------------------|------------------------------------------------------|---------------|-------------------------------------------------|----------------------------------------------------------|------------------|---------------------|----------------------|----------------------|----------------------|
| View Proc Object Save S                 | Snapshot Freeze Details+                             | /- Show Fetch | Store Delete Genr Sample                        |                                                          | View Pro         | oc Object Print Nan | ne Freeze Defaul     | t v Sort Edit        | +/- Smpl+/- Compare+ |
| Range: 1 10 10 ob<br>Sample: 1 10 10 ob | s<br>s                                               | · )( )        | Filter: *<br>Order: Name                        |                                                          | 1 2              | 7                   | 48 40                | 12<br>21             |                      |
| B c<br>☑ resid<br>☑ x1                  |                                                      |               |                                                 |                                                          | 3<br>4<br>5<br>6 | 11<br>12<br>7<br>9  | 18<br>28<br>40<br>32 | 24<br>24<br>13<br>17 |                      |
| ⊠ x∠<br>⊠ y                             | 0                                                    |               | an Crewin                                       |                                                          | 7                | 12                  | 31                   | 21                   |                      |
|                                         | <u>O</u> pen<br><u>P</u> review                      | F9            | as <u>E</u> quation                             |                                                          | 8<br>9           | 14                  | 24                   | 31                   |                      |
|                                         | C <u>o</u> py<br>Copy Special                        | Ctrl+C        | as <u>F</u> actor<br>as <u>V</u> AR             |                                                          | 10               | 21                  | 25                   | 30                   |                      |
|                                         | Paste<br>Paste Special                               | Ctrl+V        | as <u>S</u> ystem<br>as <u>M</u> ultiple series | نلاحظ هنا اننا حددنا x1 ثم                               |                  |                     |                      |                      |                      |
|                                         | <u>Fetch from DB</u><br><u>Update</u><br>Store to DB | Ctrl+F5       |                                                 | x2 ثم لا ففتح لنا في الجدول<br>الترتيب الذي قمنا بتحديده |                  |                     |                      |                      |                      |
|                                         | Export to file                                       |               |                                                 |                                                          |                  |                     |                      |                      |                      |
|                                         | Manage Links & Form                                  | nulae         |                                                 |                                                          |                  | <                   |                      |                      |                      |
|                                         | <u>R</u> ename                                       |               |                                                 |                                                          |                  | -                   |                      |                      |                      |
| < > Untitled New                        | <u>D</u> elete                                       |               |                                                 |                                                          |                  |                     |                      |                      |                      |

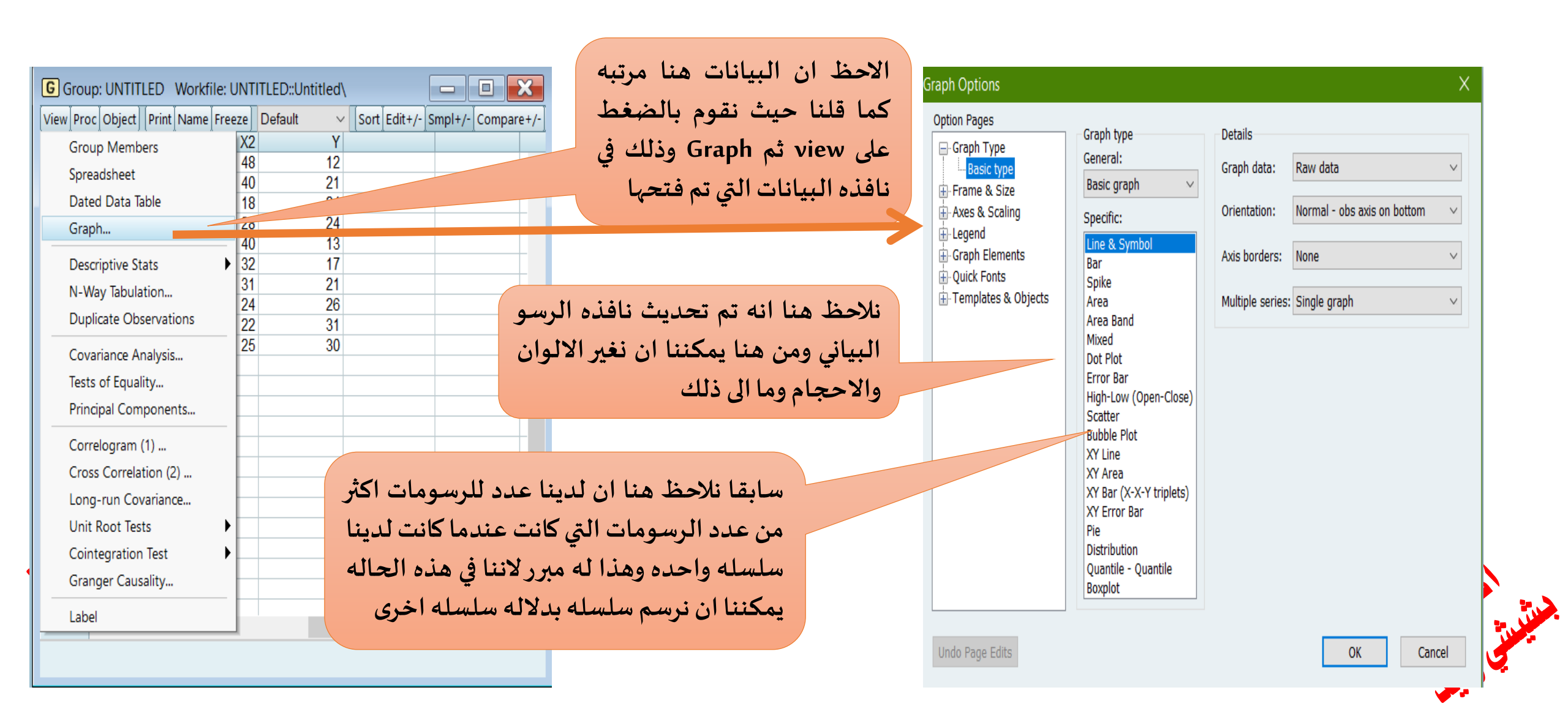

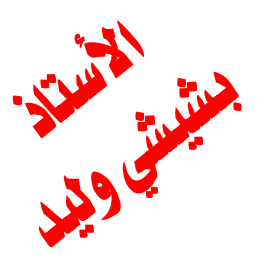

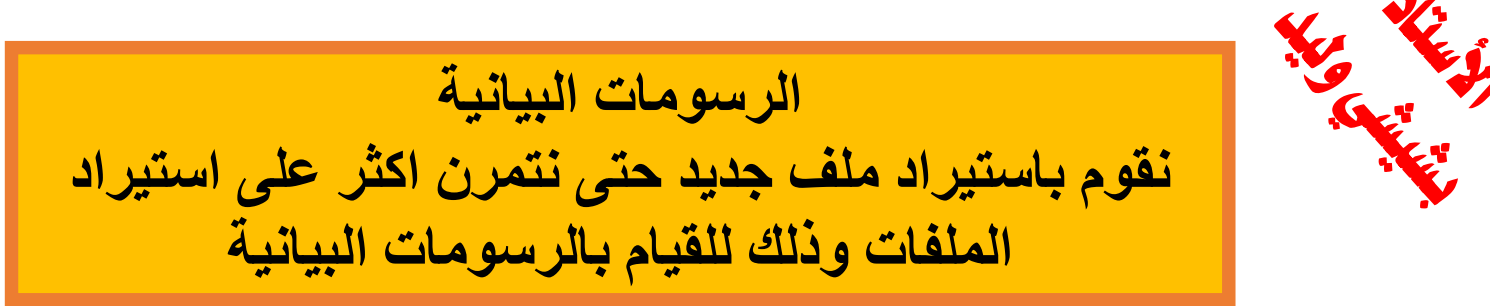

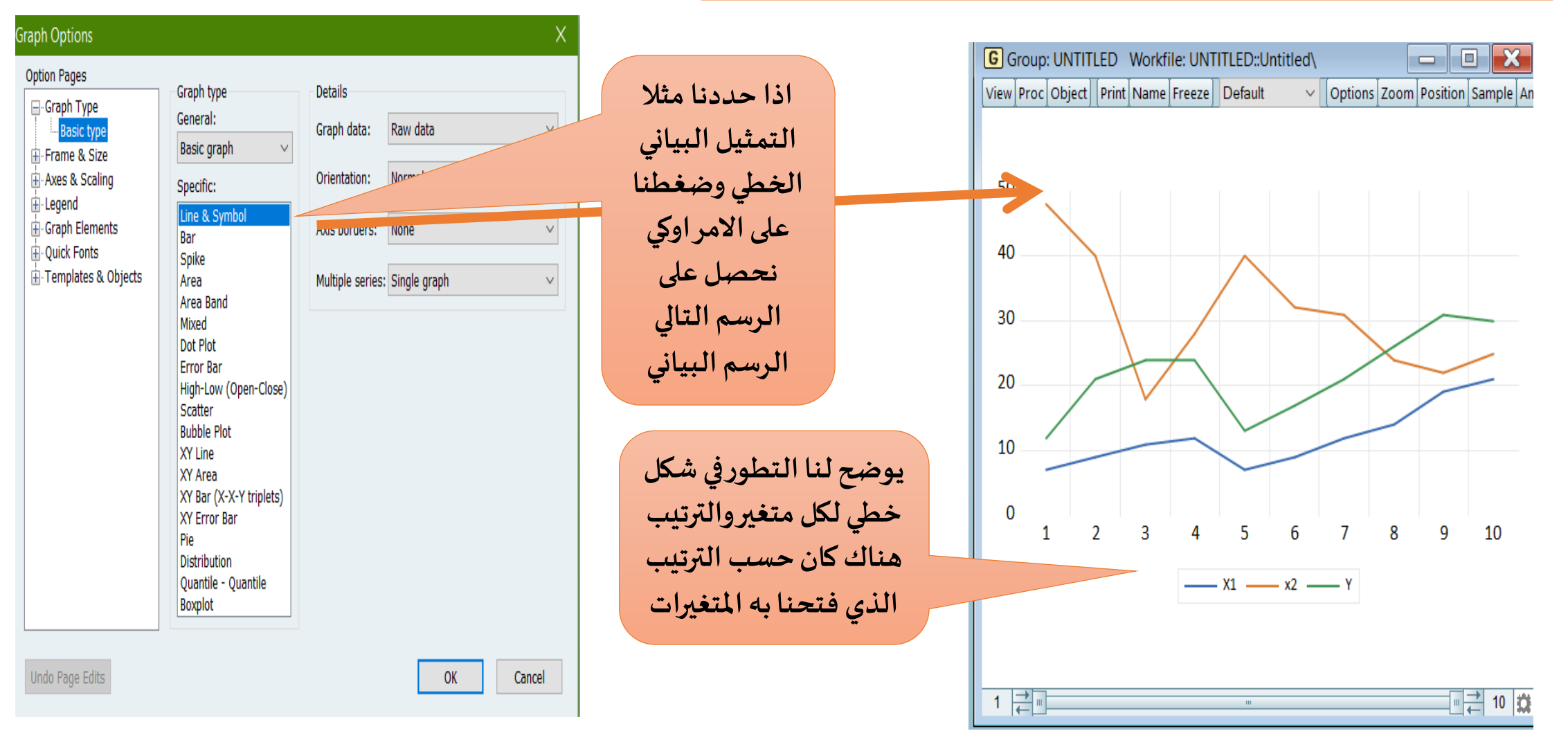

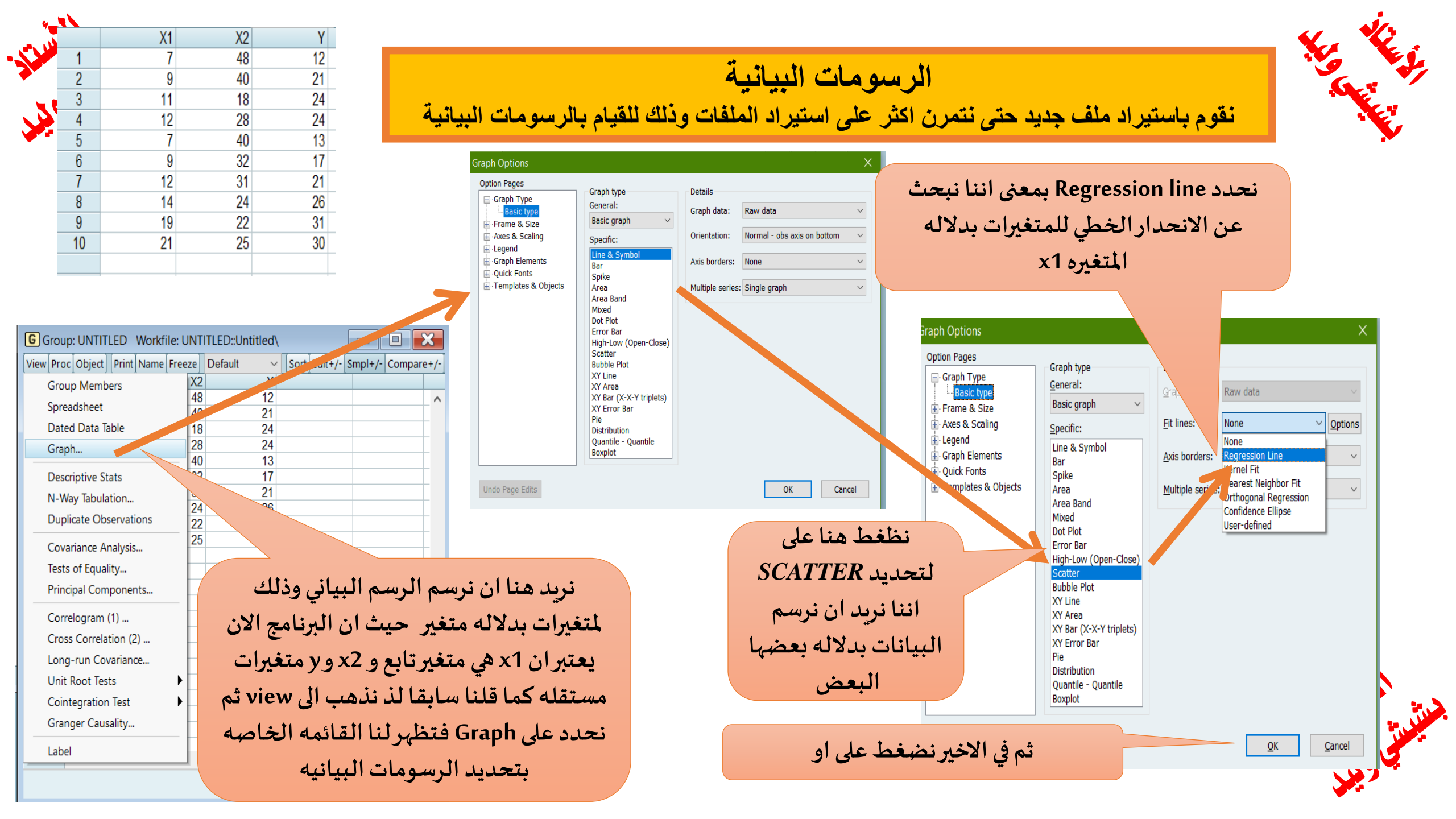

نقوم باستيراد ملف جديد حتى نتمرن اكثر على استيراد الملفات وذلك للقيام بالرسومات البيانية

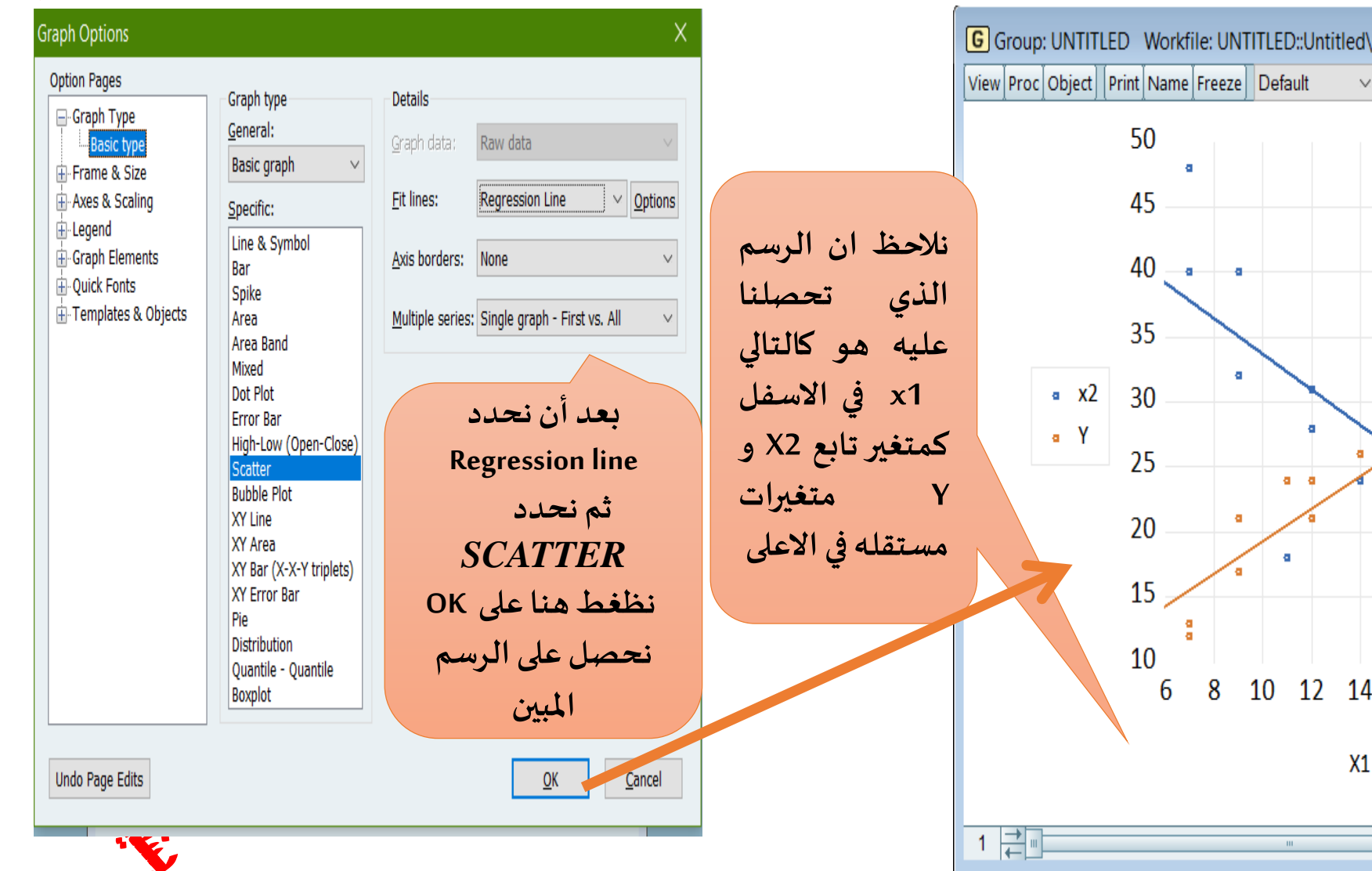

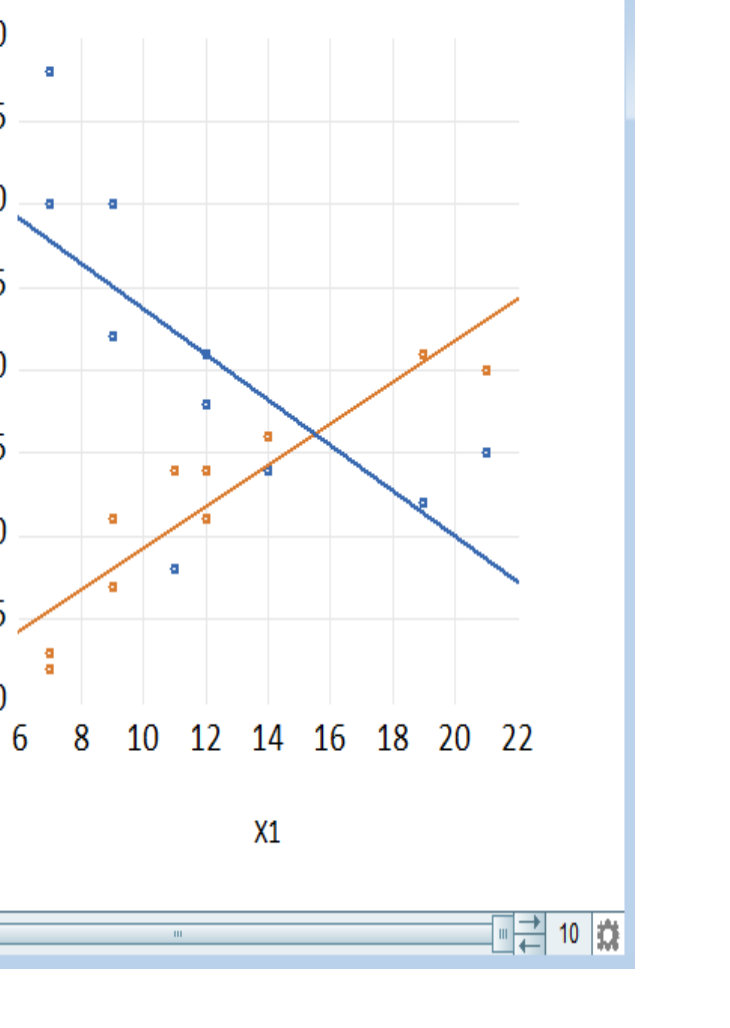

Options Zoom Position Sample An

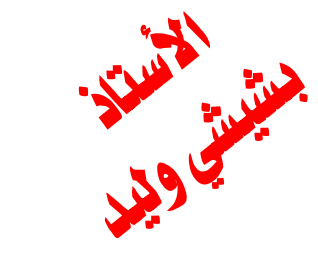

| السانية | لرسه مات |
|---------|----------|
|         |          |

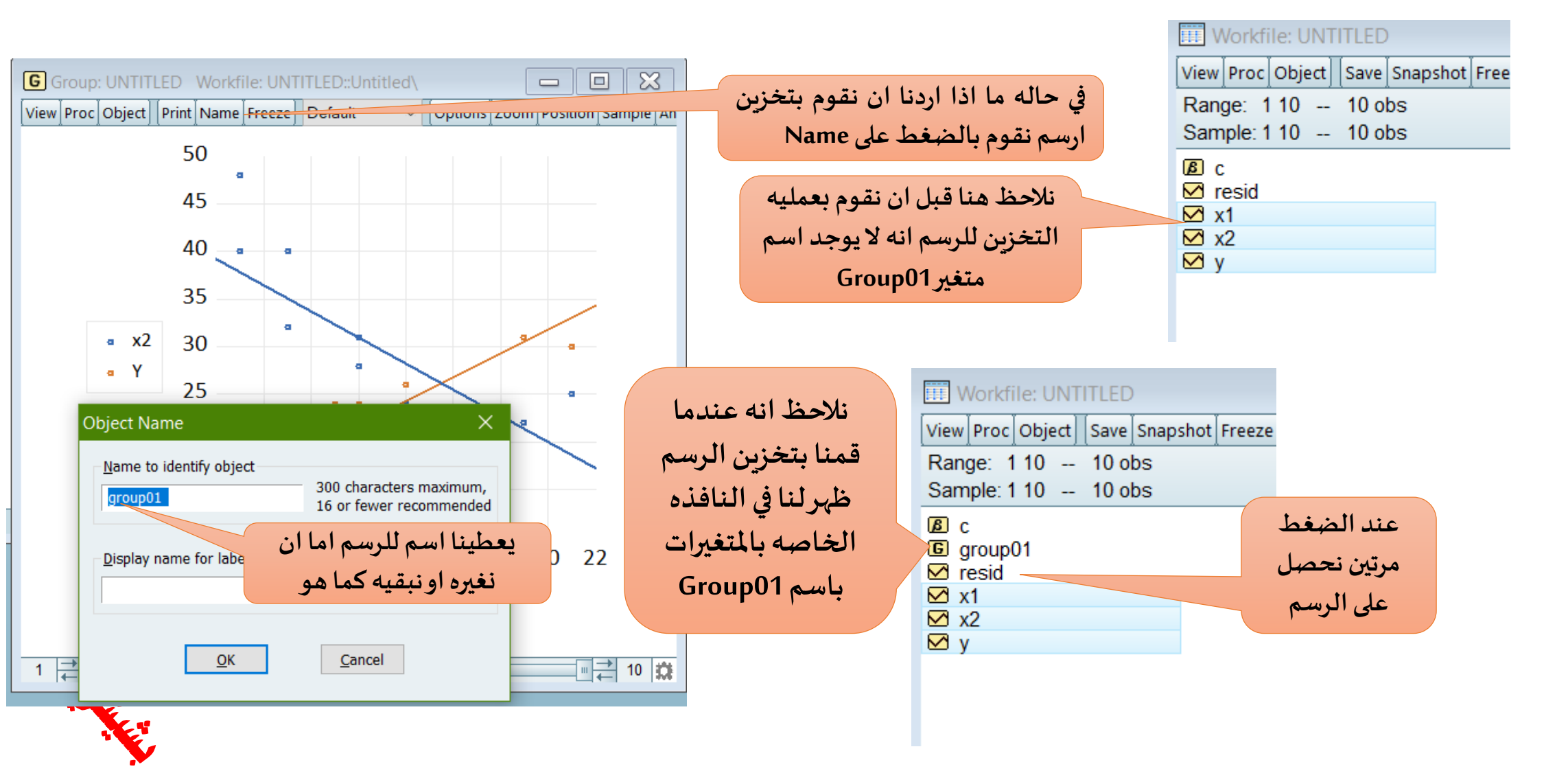

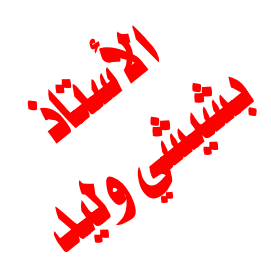

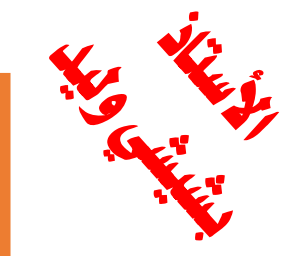

نقوم باستيراد ملف جديد حتى نتمرن اكثر على استيراد الملفات وذلك للقيام بالرسومات البيانية

|                   | Workfile: UNTITLED  |                       |                  | لانحده في النسخ                                                                                                    |      | G Grou       | ip: UNTITLED Wor | Intitled\              | - 0               | X              |                      |          |
|-------------------|---------------------|-----------------------|------------------|----------------------------------------------------------------------------------------------------|------|--------------|------------------|------------------------|-------------------|----------------|----------------------|----------|
|                   | View Proc Object    | t Save Snapshot Freez | e Details+/- Sho |                                                                                                    |      |              | View Pro         | oc Object Print Nan    | ne Freeze Default | V Sort Edit+/- | - Smpl+/- Compare+/- |          |
|                   | Range: 110          | 10 obs                |                  | الفديمة                                                                                                    | *    |              |                  | Y                      | X2                | X1             | Î                    |          |
|                   | Sample: 1 10 10 obs |                       |                  | Order:                                                                                                    | Name | 7            | 1                | 12                     | 48                | 7              |                      | ^        |
|                   | ßc                  |                       |                  |                                                                                                    |      |              | 2                | 21                     | 40                | 9              |                      | _        |
|                   | G group01           |                       |                  |                                                                                                    |      |              | 3                | 24                     | 18                | 12             |                      | -        |
|                   | 🗹 resid             |                       |                  |                                                                                                    |      |              | 5                | 13                     | 40                | 7              |                      | +        |
|                   | ⊻ x1                | 0                     |                  | Comments of the second second s | 1 I  |              | 6                | 17                     | 32                | 9              |                      | +        |
|                   | M X2                | Open                  | <b></b>          | as Group                                                                                                    |      |              | 7                | 21                     | 31                | 12             |                      |          |
|                   | 2,                  | Preview               | F9               | as Equation                                                                                                    |      |              | 8                | 26                     | 24                | 14             |                      | _        |
| i às in thật l    | lin à               | Сору                  | Ctrl+C           | as Factor                                                                                                    | نا   | نضغط ها      | 9                | 31                     | 22                | 19             |                      | -        |
| المتال شوف        | في هدا              | Copy Special          |                  | as VAR                                                                                                    |      | Je           | 10               |                        | 20                | 21             |                      | +        |
| عاده ترتيب        | نقوم با             | Pacto                 | C+rl+V           | as System                                                                                                    |      | 2            |                  |                        |                   |                |                      | +        |
| · c uttin         |                     | Dasta Cassial         | Curry            | as Multiple series                                                                                                    | C    | open-as      |                  |                        |                   |                |                      | +        |
| ودلك عن           | المتعاورات          | Paste Special         | [*               |                                                                                                    | -    | Group        |                  |                        |                   |                |                      |          |
| ديد المتغير y     | طريق تح             | Fetch from DB         |                  |                                                                                                    | â    | حتى نقوه     |                  |                        |                   |                |                      |          |
| الاول ثم x2       | هم المتغم           | Update                | Ctrl+F5          |                                                                                                    | ,    |              |                  |                        |                   |                |                      |          |
|                   |                     | Store to DB           |                  |                                                                                                    | יבי  | بفنح المنعير |                  | ذة البيانات            | ئم فتح ناف        | ا انه عندما ت  | لاحظ هن              | نا       |
| نا سوف يقوم       | تم 1 x وه           | Export to file        |                  |                                                                                                    |      |              |                  | النصقمنا               | ل التدي           | رانه فتحربا ع  |                      |          |
| اعتبار المتغبر    | البرنامح            |                       |                  |                                                                                                    |      |              |                  | ، ملاق کملک<br>۱. م. ا | ی ، درسیب         |                |                      | <b>.</b> |
| · · · · · · · · · |                     | Manage Links & For    | mulae            |                                                                                                    |      |              | ن                | ابقا حيت ا             | تحديده س          | لاول وهي برب   | المتغيرا             | هي       |
| برتابع والبقيه    | y هو متع            | Rename                |                  |                                                                                                    |      |              |                  |                        | x2                | -x1            |                      |          |
| ت مستقله          | هي متغيرا           | Delete                |                  |                                                                                                    |      |              |                  |                        |                   |                |                      |          |

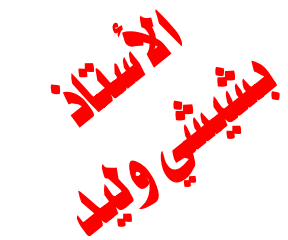

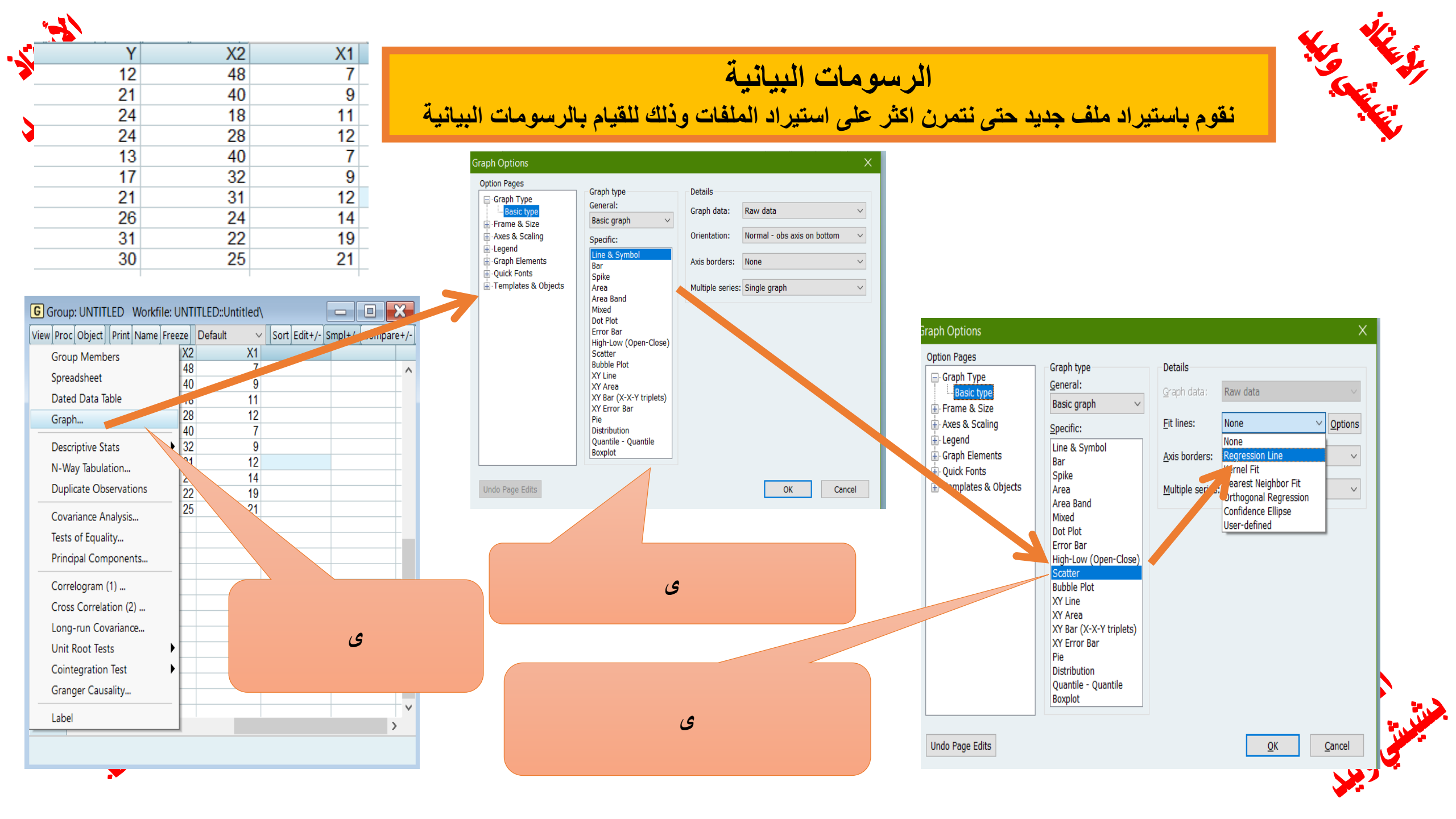

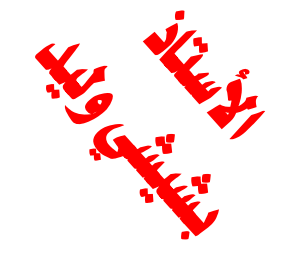

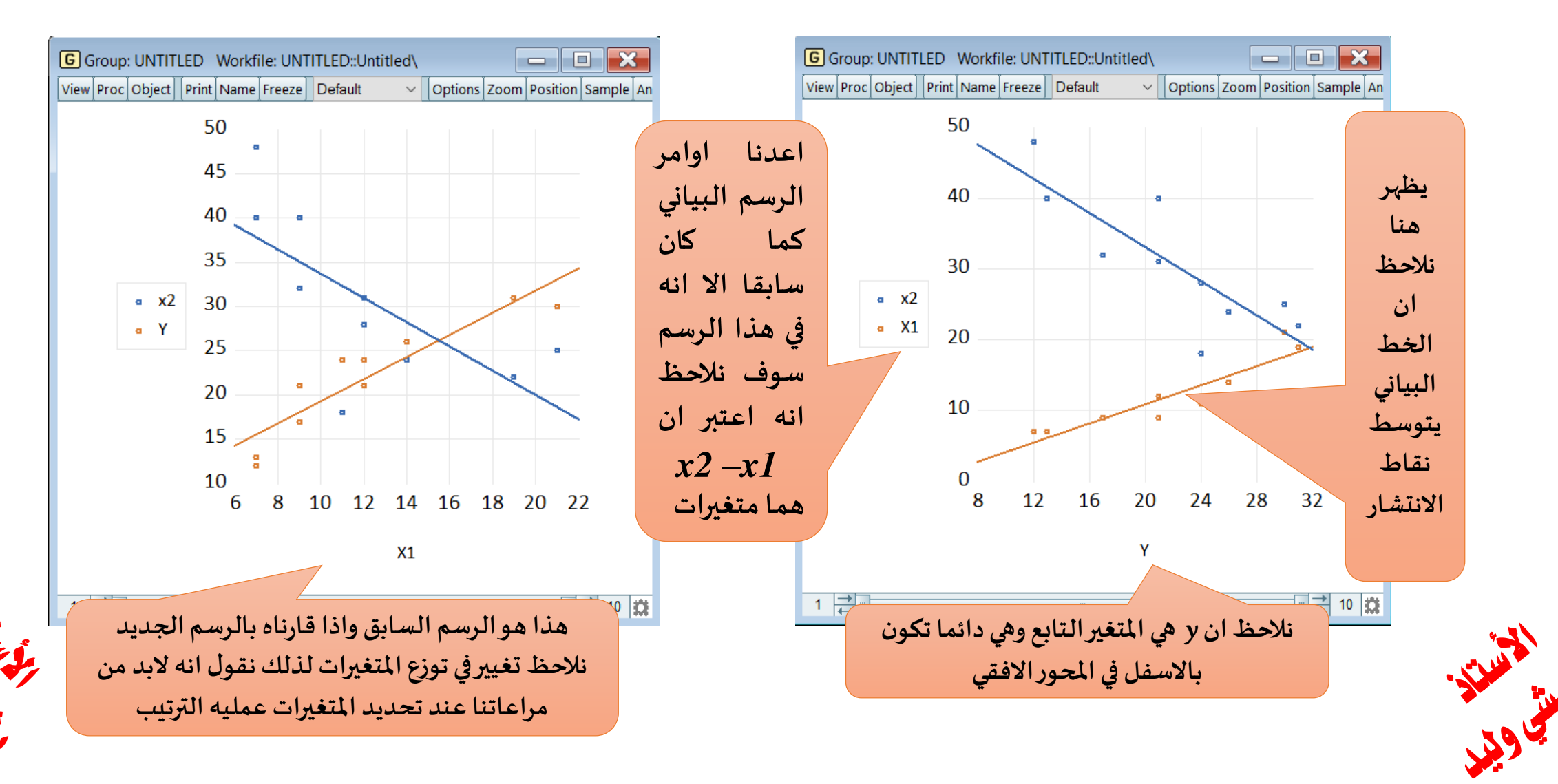

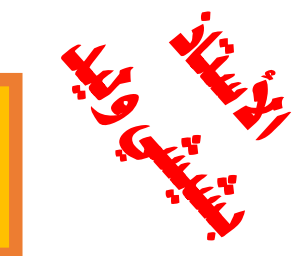

| G Group: UNTITLED. Workfile: UNTITLED::Untitled |          |            |                | G Group: UNTITLED Workfile: UNTITLED::Untitled |                 |             |             |              |                                        |  |  |
|-------------------------------------------------|----------|------------|----------------|------------------------------------------------|-----------------|-------------|-------------|--------------|----------------------------------------|--|--|
|                                                 |          |            |                |                                                | oc Object Print | Name Freeze | )efault 🗸 🗸 | Sort Edit+/- | Smpl+/- Compare+,                      |  |  |
| Crown Members                                   |          |            | Jumpie Jen     |                                                | Y               | X2          | X1          |              |                                        |  |  |
| Group Wembers                                   |          |            |                | 1                                              | 12              | 48          | 7           |              | ······································ |  |  |
| Spreadsheet                                     |          |            |                | 2                                              | 21              | 40          | 9           |              |                                        |  |  |
| Dated Data Table                                | L I      |            | اذا اردنا ان   | 3                                              | 24              | 18          | 11          |              |                                        |  |  |
| Graph                                           |          |            | • • • • • •    | 5                                              | 13              | 40          | 7           |              | +                                      |  |  |
|                                                 |          |            | تعودمن         | 6                                              | 17              | 32          | 9           |              | ++                                     |  |  |
| Descriptive Stats                               |          |            | الرسم البياني  | 7                                              | 21              | 31          | 12          |              |                                        |  |  |
| N-Way Tabulation                                | a        | 3          |                | 8                                              | 26              | 24          | 14          |              |                                        |  |  |
| Duplicate Observations                          |          |            | للبيانات فاننا | 9                                              | 31              | 22          | 19          |              |                                        |  |  |
| Counting Angluin                                |          | a a        |                | 10                                             | 30              | 25          | 21          |              |                                        |  |  |
| Covariance Analysis                             |          | ~          | لدهب آلی       |                                                |                 |             |             |              |                                        |  |  |
| Tests of Equality                               |          | •          | view ثم        |                                                |                 |             |             |              |                                        |  |  |
| Principal Components                            |          | 8          |                |                                                |                 |             |             |              |                                        |  |  |
| Correlogram (1)                                 |          |            | Spreadsheet    |                                                |                 |             |             |              |                                        |  |  |
| Cross Correlation (2)                           | • •      | a          | فترجع لنا      |                                                |                 |             |             |              |                                        |  |  |
| Long run Covariance                             | <b>_</b> |            | البياناتيا     |                                                |                 |             |             |              |                                        |  |  |
| Long-run Covanance                              |          |            | البيادك أو     |                                                |                 |             |             |              |                                        |  |  |
| Unit Root Tests                                 | 2 16 2   | 0 24 28 32 | السانات        |                                                |                 |             |             |              |                                        |  |  |
| Cointegration Test                              |          |            | ** *           |                                                |                 |             |             |              |                                        |  |  |
| Granger Causality                               | y        | (          |                |                                                |                 |             |             |              |                                        |  |  |
| Label                                           |          |            |                |                                                | <               |             |             |              | >                                      |  |  |
| 1                                               |          |            | 10 💏           |                                                |                 |             |             |              |                                        |  |  |
|                                                 |          | (" (+      | - 10 346       |                                                |                 |             |             |              |                                        |  |  |

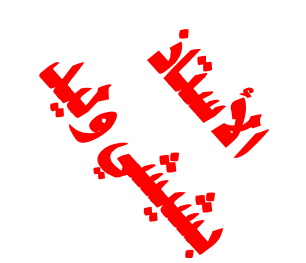

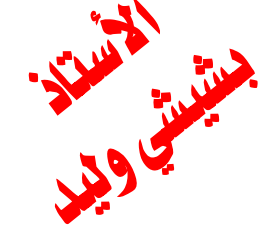

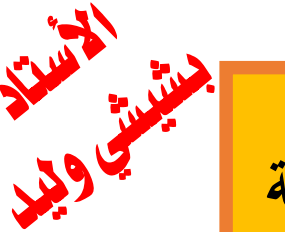

### الرسومات البيانية ملف جديد حتى نتمرن اكثر على استيراد الملفات وذلك للقيام بالرسومات البيانية نقوم باستيراد

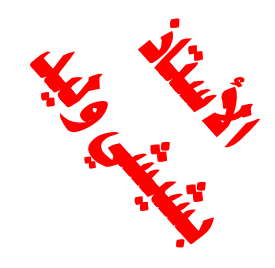

| Workfile: UNTITLED                                               |                      | G Grou | p: UNTITLED | Workfile: UNT | TLED::Untitled |                  |               | 3    |
|------------------------------------------------------------------|----------------------|--------|-------------|---------------|----------------|------------------|---------------|------|
| view Proc Object Save Snapshot Freeze Details+/- Show Fetch Stor | e Delete Genr Sample | view   |             | Name Freeze   |                | Sort Edit+/- Smp | JI+/- Compare | 2+/- |
| Range: 1 10 10 obs                                               | Filter: *            | 1      | 12          | AZ            | 7              |                  |               | -    |
| Sample: 1 10 10 obs                                              | Order: Name          | 2      | 21          | 40            | 9              |                  |               | - ^  |
| c ا                                                              |                      | 3      | 24          | 18            | 11             |                  |               | _    |
| G group01                                                        |                      | 4      | 24          | 28            | 12             |                  |               | _    |
| ✓ resid                                                          |                      | 5      | 13          | 40            | 7              |                  |               |      |
| ✓ x1                                                             |                      | 6      | 17          | 32            | 9              |                  |               | _    |
| x2<br>x2                                                         |                      | 7      | 21          | 31            | 12             |                  |               | _    |
| ⊻ y                                                              |                      | 8      | 26          | 24            | 14             |                  |               | _    |
|                                                                  |                      | 9      | 31          | 22            | 19             |                  |               | _    |
|                                                                  |                      |        |             | 23            | 21             |                  |               | _    |
| هنا بعض الامور المهمه في برنامج Eviews حيث اننا                  | اريد ان نوضح         |        |             |               |                |                  |               | -    |
| يط الادوات لدينا اوامر متشابهه مثلا view في النافذه              | نجد ان في الشر       |        |             |               |                |                  |               | _    |
| vie للنافذه الاولى تختلف عنها للنافذه الثانيه لذلك               | الاولى الا ان W      |        |             |               |                |                  |               | _    |
| الى ان لدينا في برنامج view اكثر من نافذه وكل نافذه              | لابد من التنبه       |        |             |               |                |                  |               | _    |
| ت رغم ان اشرطه الادوات قد تتشابه في بعض الاسماء                  | لها شريط ادواد       |        |             |               |                |                  |               |      |
| لك توضيحا تفصيليا في الشريحه المواليه                            | وسوف نوضح ذ          |        |             |               |                |                  |               | ~    |
|                                                                  |                      |        | <           |               |                |                  | >             |      |
|                                                                  |                      |        |             |               |                |                  |               |      |

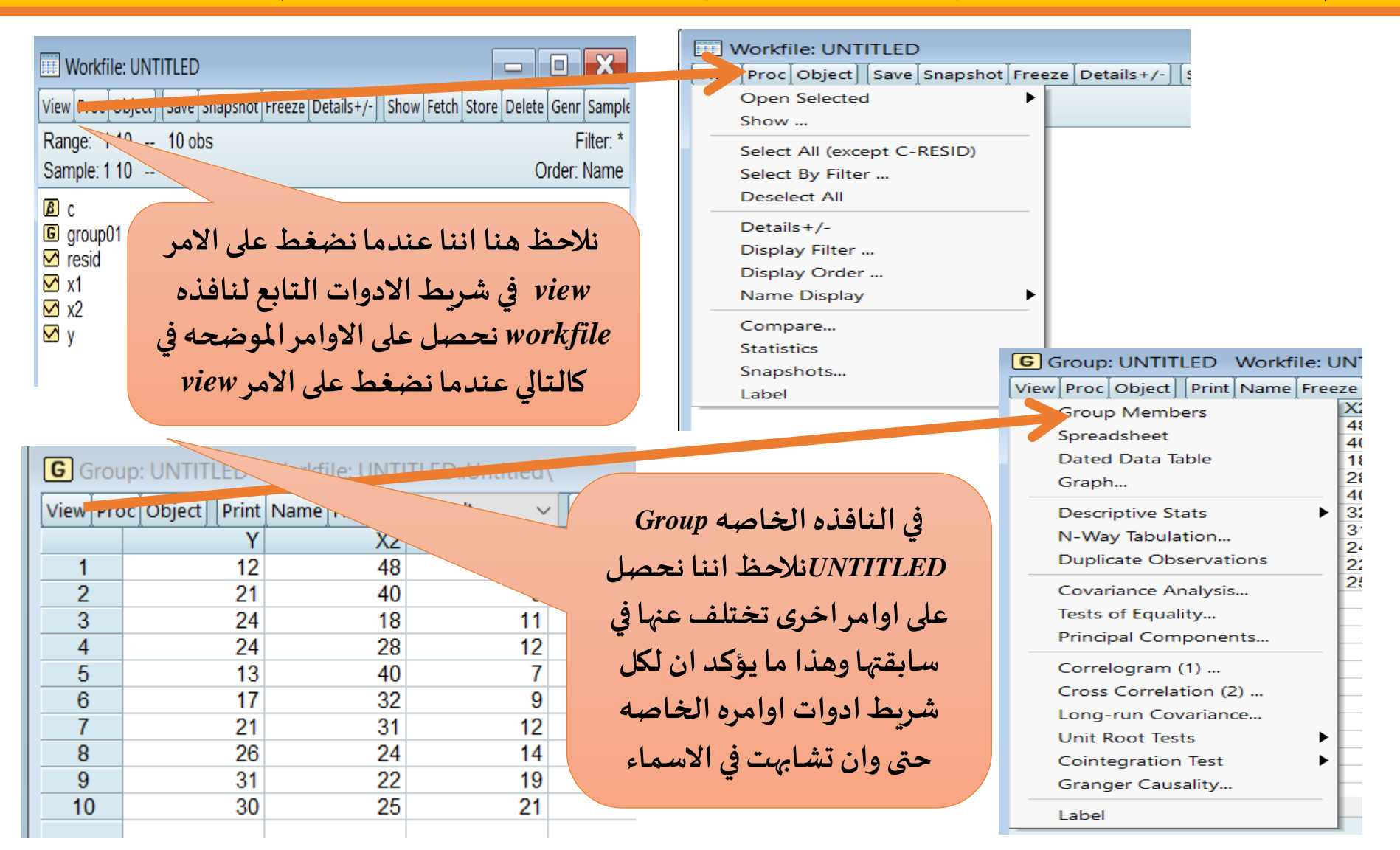

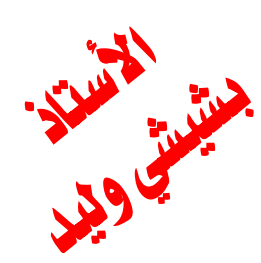

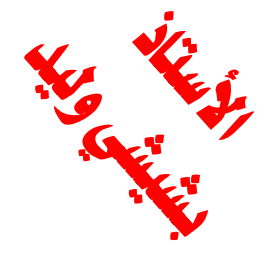

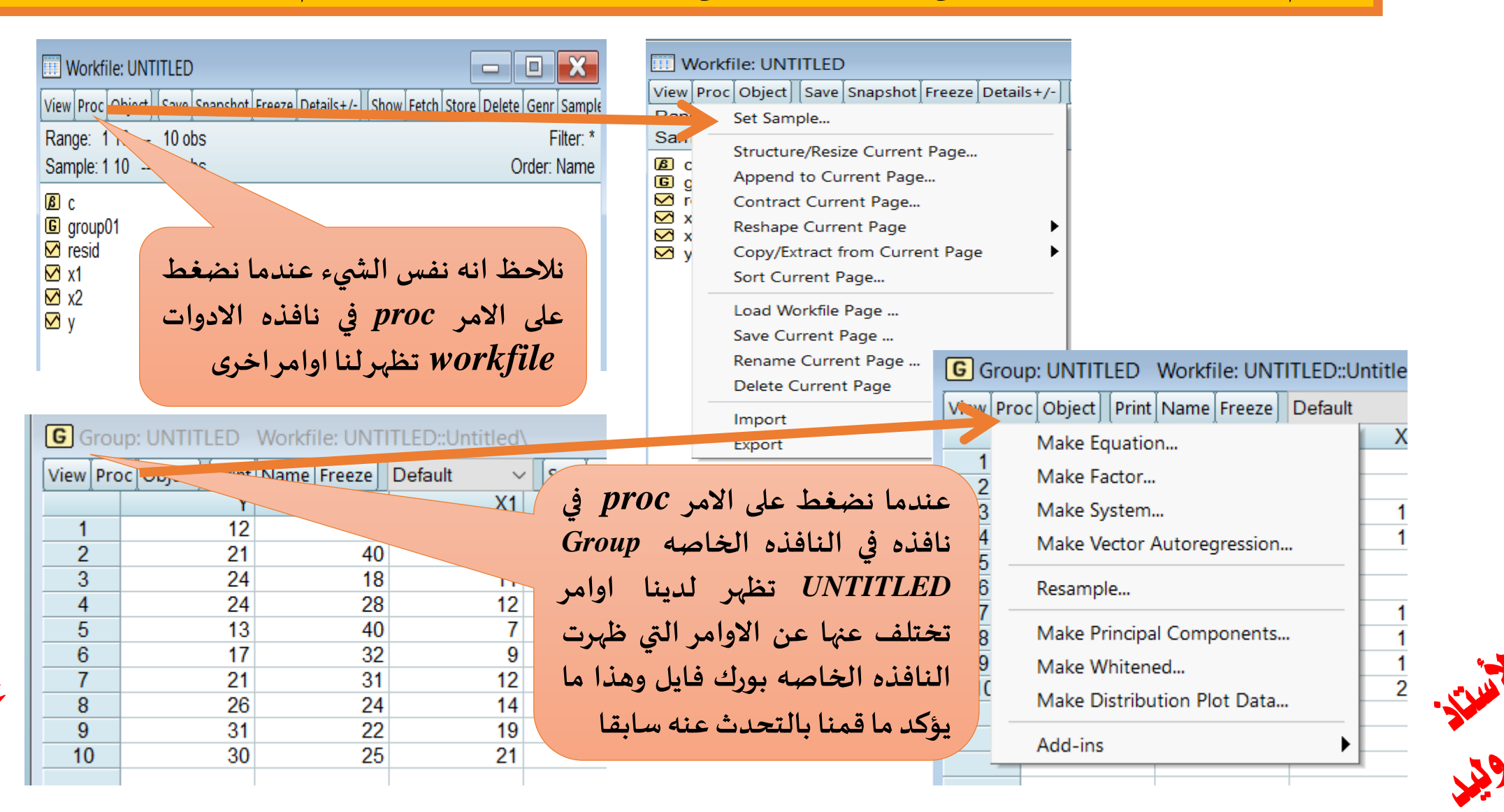